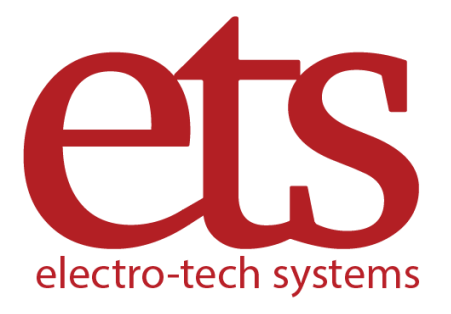

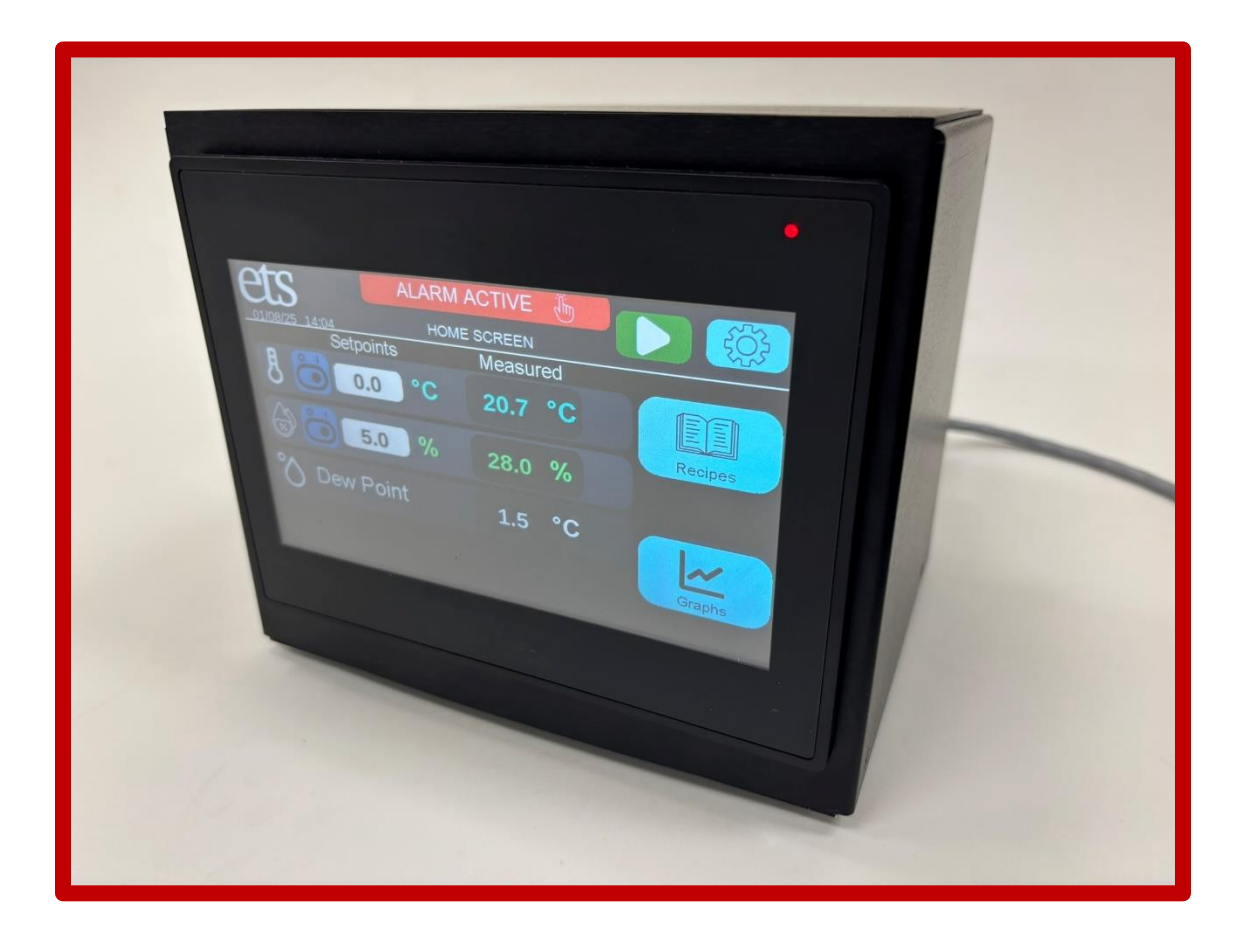

# EnviroPro PLC M 5300, M 5300-24 Operating Manual

www.electrotechsystems.com 833-ENV-GURU (833-368-4878)

D02083 Revision A

| Table of Contents                       |    |
|-----------------------------------------|----|
| I. Important Safety Information         | 3  |
| Informations Importantes d'inocuite     | 5  |
| Recycle and Disposal Information (WEEE) | 7  |
| II. Description of Contents             | 8  |
| III. Setup Guide                        | 9  |
| IV. Quick Start Guide                   | 14 |
| V. Functionality                        | 15 |
| Screen Overview                         | 15 |
| Remote Control via VNC                  |    |
| Updating Software via USB               |    |
| VI. Specifications                      |    |
| VII. Repair and Maintenance             |    |
| Repair                                  |    |
| Maintenance and Calibration             |    |
| VIII. Troubleshooting                   |    |
| Alarms and Warnings Guide               | 41 |
| IX. Warranty                            | 45 |
| Appendix A: Tuning Guide                | 46 |
| Appendix B: Modbus Register Guide       | 50 |

Products described in this manual are designed and assembled in the U.S.A. by

Electro-Tech Systems, Inc.

700 West Park Avenue

Perkasie, PA 18944

electro-tech systems

# I. Important Safety Information

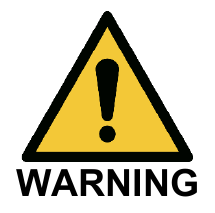

This symbol accompanied by the word "WARNING" calls attention to an act or a condition which can lead to serious personal injury or death of operators and bystanders.

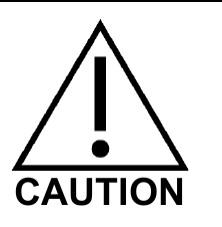

This symbol accompanied by the word "CAUTION" indicates a potentially hazardous situation which, if not avoided, may result in minor or moderate injury.

The symbol without any warning text indicates potential damage to device when misused.

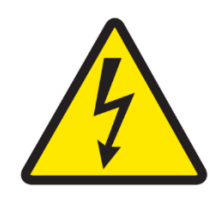

This symbol indicates the presence of hazardous AC or DC voltages constituting the risk of electric shock.

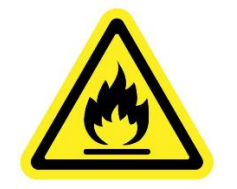

This symbol indicates a risk of fire due to improper handling or failure of device. For continued protection against risk of fire, when replacing fuses use only fuses of the specified type and current ratings.

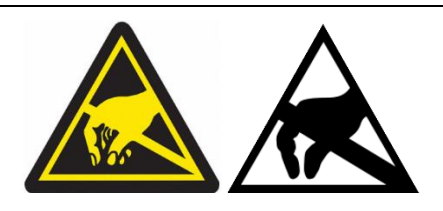

This symbol indicates the danger of an electro-static discharge to which equipment may be sensitive.

Observe all precautions for handling electrostatic sensitive devices.

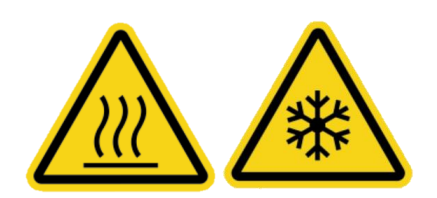

These symbols indicate extreme temperature which can cause burns or frostbite. Avoid contact with surface. Failure to follow precautions may result in moderate to severe injury.

### SAFETY INSTRUCTIONS

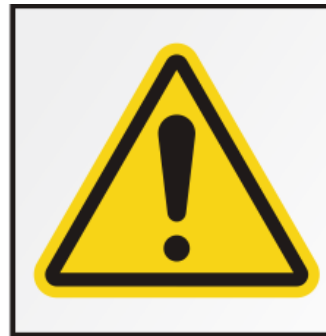

# **WARNING**

Read and fully understand operator's manual before using this machine.

Failure to follow operating instructions could result in death or serious injury.

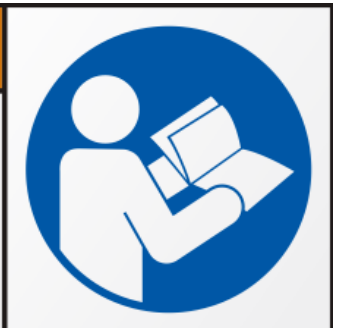

The equipment described in this manual is designed and manufactured to operate within defined design limits. Any misuse may result in electric shock or fire. To prevent the equipment from being damaged, the following rules should be observed for installation, use and maintenance. **Read the following safety instructions before operating the instrument.** 

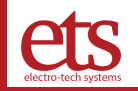

### POWER

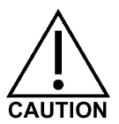

**POWER CORD:** Use only the power cord specified for this equipment and certified for the country of use. If the power (mains) plug is replaced, follow the wiring connections specified for the country of use. When installing or removing the power plug, **hold the plug, not the cord.** The AC supply must be single phase, with RMS Voltage in range 90 – 264 VAC, alternating at a frequency in range 47 – 63 Hz.

### **OPERATION**

#### **CAUTION**

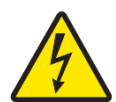

DO NOT OPERATE WITH COVERS OR PANELS REMOVED. Voltages inside the equipment consist of line operating at 24 VDC.

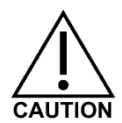

**DO NOT OPERATE WITH SUSPECTED EQUIPMENT FAILURES.** If any odor or smoke becomes apparent turn off the equipment and unplug it immediately. Failure to do so may result in electrical shock, fire, or permanent damage to the equipment. Contact the factory for further instructions.

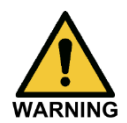

**DO NOT OPERATE IN AN EXPLOSIVE ATMOSPHERE.** Operating the equipment in the presence of flammable gases or fumes **constitutes a definite safety hazard**. For equipment designed to operate in such environments the proper safety devices must be used such as dry air or inert gas purge, intrinsic safe barriers and/or explosion-proof enclosures.

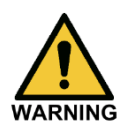

**DO NOT IMPEDE THE CHAMBER FROM VENTING EXCESS PRESSURE.** Dehumidification system is an open loop system that pumps external air into the chamber. If the chamber is not allowed to vent, pressure can build up and cause serious damage to the chamber. A pressure monitoring system is highly recommended.

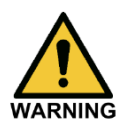

INLET AIR PRESSURE MUST BE LESS THAN 100 PSI (6.89 Bar) & INLET AIR TEMPERATURE MUST BE WITH RANGE OF 33° - 120° F (0.5° - 49° C) Serious injury could result.

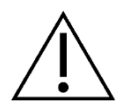

APPROPRIATE FILTRATION OF COMPRESSED AIR IS RECOMMENDED. Build-up of contaminates can damage the desiccant towers & reduce their effectiveness in drying inlet air. AIR PRESSURE MUST BE GREATER THAN 50 PSI (3.45 Bar) For optimal system performance.

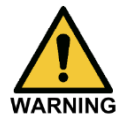

**DO NOT USE IN ANY MANNER NOT SPECIFIED OR APPROVED BY THE MANUFACTURER.** Unapproved use may result in damage to the equipment or present an electrical shock or fire hazard.

# Informations Importantes d'inocuite

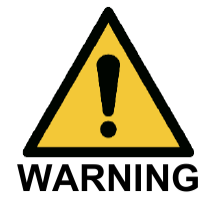

Ce symbole accompagné du mot « AVERTISSEMENT »( WARNING) attire l'attention sur un acte ou une condition qui peut entraîner des blessures graves ou la mort des opérateurs et des passants.

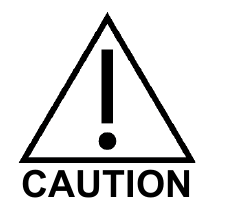

Ce symbole accompagné du mot « ATTENTION » (CAUTION )indique une situation potentiellement dangereuse qui, si elle n'est pas évitée, pourra entraîner des blessures mineures ou modérées. Le symbole sans texte d'avertissement indique des dommages potentiels à l'appareil en cas d'utilisation abusive.

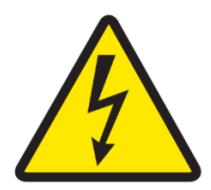

Ce symbole indique la présence d'une climatisation dangeureuse ou d'un courant continu constituant le risque de choc électrique.

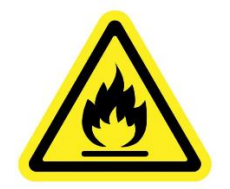

Ce symbole indique un risque d'incendie dû à une mauvaise manipulation ou à une défaillance de l'appareil. Pour une protection continue contre les risques d'incendie, lors du remplacement des fusibles, utilisez uniquement des fusibles du type et des valeurs nominales spécifiés.

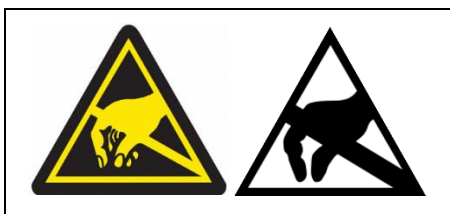

Ce symbole indique le danger d'une décharge électrostatique à laquelle l'équipement peut être sensible. Observez toutes les précautions à prendre pour manipuler les appareils sensibles a l'electicite statique.

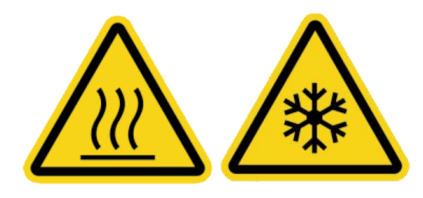

Ces symboles indiquent une température extrême qui peut causer des brûlures ou des engelures. Éviter le contact avec la surface. Le non-respect des précautions peut entraîner des blessures modérées à graves.

### **CONSIGNES DE SÉCURITÉ**

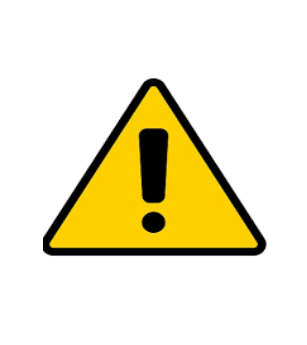

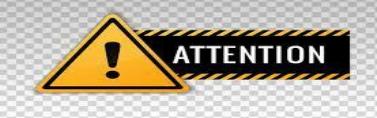

Lisez et comprenez bien le manuel de l'utilisateur avant d'utiliser cette machine. Le nonrespect des instructions d'utilisation peut entraîner la mort ou des blessures graves

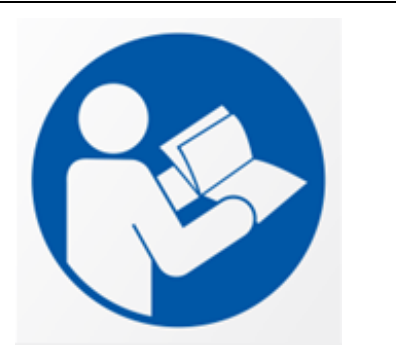

L'équipement décrit dans ce manuel est conçu et fabriqué pour fonctionner dans les limites de conception définies. Toute mauvaise utilisation peut entraîner un choc électrique ou un incendie. Pour éviter que l'équipement ne soit endommagé, les règles suivantes doivent être respectées pour l'installation, l'utilisation et l'entretien. Lisez les consignes de sécurité suivantes avant d'utiliser l'instrument.

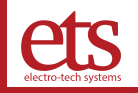

### ALIMENTATION

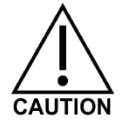

**CORDON D'ALIMENTATION :** Utilisez uniquement le cordon d'alimentation spécifié pour cet équipement et certifié pour le pays d'utilisation. Si la fiche d'alimentation (secteur) est remplacée, suivez les connexions de câblage spécifiées pour le pays d'utilisation. Lors de l'installation ou du retrait de la fiche d'alimentation, **tenez la fiche, pas le fil.** 

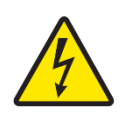

MISE À LA TERRE : Le cordon d'alimentation fourni est équipé d'une fiche à 3 broches avec mise à la terre (une fiche avec une troisième broche de mise à la terre). Il s'agit à la fois d'une fonction de sécurité pour éviter les chocs électriques et d'une exigence pour le bon fonctionnement de l'équipement. Si la prise à utiliser n'est pas compatible avec la fiche à 3 broches, changez la prise ou utilisez un adaptateur de mise à la terre.

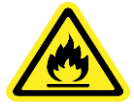

**FUSIBLES :** Remplacez les fusibles uniquement par des fusibles ayant le courant nominal, la tension et le type spécifié tels que fusion normale, temporisation, etc. **N'UTILISEZ PAS** de fusibles de fortune ou ne court-circuitez pas le porte-fusible. Cela pourrait entraîner un risque d'électrocution ou d'incendie ou endommager gravement l'instrument.

### OPÉRATION

### **PRUDENCE**

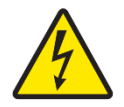

NE PAS UTILISER AVEC LES COUVERCLES OU LES PANNEAUX RETIRÉS. Les tensions à l'intérieur de l'équipement consistent en une ligne (secteur) pouvant aller de 100 à 240 VAC.

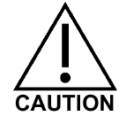

**NE PAS UTILISER AVEC DES PANNES D'ÉQUIPEMENT SUSPECTES.** Si une odeur ou de la fumée se dégage, éteignez l'équipement et débranchez-le immédiatement. Le non-respect de cette consigne peut entraîner un choc électrique, un incendie ou des dommages permanents à l'équipement. Contactez l'usine pour plus d'instructions.

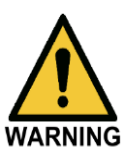

**NE PAS UTILISER DANS UNE ATMOSPHÈRE EXPLOSIVE.** L'utilisation de l'équipement en présence de gaz ou de fumées inflammables constitue un danger certain pour la sécurité. Pour les equipement concus pour fonctionnner dans de tels environnement, des dispositifs de sécurité appropriés doivent être utilisés, tels que la purge d'air sec ou de gaz inerte, les barrières de sécurité intrinsèque et/ou les enceintes antidéflagrantes.

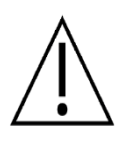

**NE PAS EMPÊCHER LA CHAMBRE D'ÉVACUER L'EXCÈS DE PRESSION.** Les systèmes de déshumidification disponibles comprennent des systèmes en boucle ouverte qui pompent l'air extérieur dans la chambre. Si la chambre n'est pas autorisée à s'aérer, la pression peut s'accumuler et causer de graves dommages à la chambre.

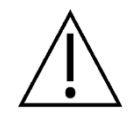

**UTILISEZ UNE SOURCE D'EAU DISTILLÉE OU DÉSIONISÉE POUR L'HUMIDIFICATION.** L'accumulation de contaminants sur le transducteur causera des contraintes au transducteur et à l'électronique et entraînera une défaillance prématurée et invalidera la garantie.

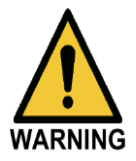

**NE PAS UTILISER D'UNE MANIÈRE NON SPÉCIFIÉE OU APPROUVÉE PAR LE FABRICANT.** Une utilisation non approuvée peut endommager l'équipement ou présenter un risque d'électrocution ou d'incendie.

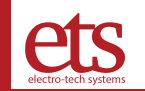

## Recycle and Disposal Information (WEEE)

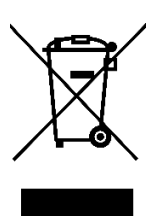

This symbol on the label of the EnviroPro PLC and accompanying documents means that, when disposing of the EnviroPro PLC, it should not be mixed with general waste. For proper treatment, recovery and recycling, please take the EnviroPro PLC to designated electronic waste collection points where it will be accepted.

Disposing of this product correctly will help save valuable resources and prevent any potential negative effects on human health and the environment, which could otherwise arise from inappropriate waste handling.

Please contact your local authority for further details of your nearest designated collection point.

Penalties may be applicable for incorrect disposal of the EnviroPro PLC in accordance with your national legislation.

If you are in the European Union and wish to discard the EnviroPro PLC, please contact Electro-Tech Systems for further information.

This symbol is only valid in the European Union. If you are not in the European Union and wish to discard this product, please contact your local authorities and ask for the correct method of disposal.

For inquiries for WEEE disposal, Electro-Tech Systems can be contacted at +1 215-887-2196 or online at <a href="http://www.electrotechsystems.com/contact-us/">www.electrotechsystems.com/contact-us/</a>

# II. Description of Contents

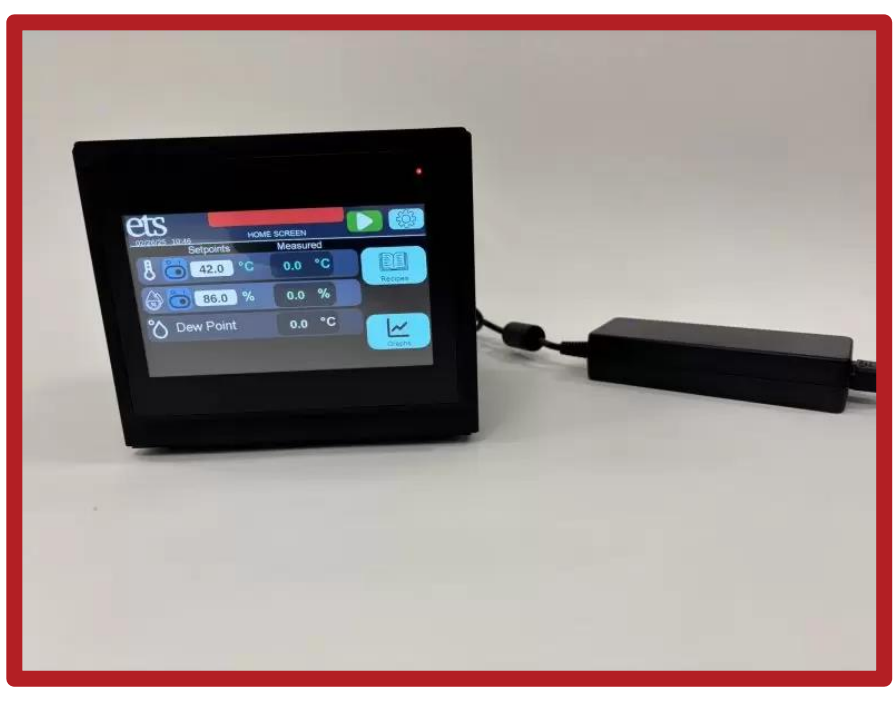

M 5300 shown

| ltem<br>No.            | Item                                                           | Qty. | Description                                                                                                    |
|------------------------|----------------------------------------------------------------|------|----------------------------------------------------------------------------------------------------|
| 1                      | M 5300 or M 5300-24<br>EnviroPro PLC                           | 1    | A controller with a touchscreen HMI that can regulate the temperature and humidity when connected to the proper systems                                                                                                    |
| 2                      | 7-Pin Power and Data<br>Cable (Included with the<br>M 5300-24) | 1    | A cable that connects the controller to an M 5477 Series<br>Power Supply and Thermoelectric Heating/Cooling<br>Systems.                                                                                                    |
| 3                      | Power Supply (Included with the M 5300)                        | 1    | A power supply that takes 120VAC and outputs 24 DC for the controller.                                                                                                    |
| Optional Related Items |                                                                |      |                                                                                                    |
| 4                      | Environmental Sensor<br>and Cable                              | 1    | A sensor that measures temperature from -40 to 80 °C (-40 to 176 °F) and humidity from 0 to 100% RH. Includes a cable that connects the controller to the environmental sensor.                                                                                   |
| 5                      | Pressure Sensor and 4-<br>Pin Data Cable                       | 1    | A sensor that detects the pressure differential between the interior and exterior of the chamber. Required when using a M 5465 (Dry Gas) or M 5478 (Regenerative) dehumidification systems. Includes a cable that connects the controller to the pressure sensor. |

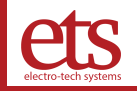

# III. Setup Guide

| Part 1: Connect the Systems |                                                                                                    |
|-----------------------------|----------------------------------------------------------------------------------------------------|
|                             | <b>Step 1 – Switched OFF</b><br>Before applying power to the system, verify that<br>the switch on the back of the controller is off (O<br>= OFF)                                                                                                    |
|                             | <ul> <li>Step 2 – Connect All Systems and Sensors</li> <li>Note: depending on what systems you have, your setup might not look like the picture on the left. The picture has a setup with a humidifier and a pressure sensor.</li> <li>Connect the Power Cable and environmental sensor to the back of the controller. If present, connect the humidifier, dehumidifier and/or the pressure sensor.</li> </ul> |
|                             | <b>Step 3 – Switch power on</b><br>Flip the power switch on the back of the unit to<br>the "ON" position. The controller should power<br>on and display a boot-up screen.                                                                                                    |

et sustemes

| Part 2: Configure Settings                                                                                                    |                                                                                                    |
|----------------------------------------------------------------------------------------------------|----------------------------------------------------------------------------------------------------|
| Select a Language<br>English<br>Français<br>中文<br>Confirm                                                                                                    | <ul> <li>Step 4 – Select language</li> <li>Once the system has finished booting, select a language for the controller. Hit the "Confirm" button to submit the selection.</li> <li>The language can always be changed under the "Profile" screen later (see page 17 for login credentials).</li> </ul>              |
| Input the Current Date and Time         Clock:       28-02-2025       13:34:26         Y:       2025       M:       2       D:       28       h:       13       m:       34       s:       20         Update       Update         Back       Confirm | <b>Step 5 – Set the Date and Time</b><br>Input the current date and time and press the<br>"Update" button.<br>Press "Confirm" to continue.                                                                                                    |
| Select a Temperature Unit<br>Celsius (°C)<br>Fahrenheit (°F)<br>Back                                                                                                    | <ul> <li>Step 6 – Select Temperature Unit</li> <li>Select a temperature unit for the controller to display temperatures in. Hit the "Confirm" button to submit the selection.</li> <li>The temperature unit can always be changed under the "Profile" screen later (see page 17 for login credentials).</li> </ul> |

**e**j

| 5                     | Select Systems                        |                 |        |
|-----------------------|---------------------------------------|-----------------|--------|
| Heating/Cooling:      | M 5477-                               | 250 (Single TE) |        |
| ⁺∰ Humidifier:        | M 5482                                | 2 (Ultrasonic)  | Ű      |
| Dehumidifier:         |                                       | None            | ) (h   |
| Third System:         |                                       | None            |        |
| * B Second Stage Heat | ting:                                 | None 1          |        |
| - B Second Stage Coo  | ling:                                 | None            | Ű      |
| ← Back                |                                       | 🗸 Ca            | onfirm |
|                       |                                       |                 |        |
|                       | Dehumidifier                          | ⊠ 3             |        |
|                       | M 5461 (Desiccant)                    | )               |        |
|                       | , , , , , , , , , , , , , , , , , , , | sonic)          |        |
|                       | M 5465 (Dry Gas)                      | cant)           |        |
|                       | M 5478 (Regenerativ                   | e)              |        |
|                       | Custom                                |                 |        |
|                       | None                                  |                 |        |
|                       |                                       |                 | oniirm |
|                       | Select Systems                        |                 |        |
| Heating/Cooling:      | M 5477-                               | 250 (Single TE) | - J    |
| +<br>→ Humidifier:    | M 5482                                | 2 (Ultrasonic)  | Ű.     |
| Dehumidifier:         | M 546                                 | 1 (Desiccant)   | Ü      |
| Third System:         |                                       | None            | Ü      |
|                       |                                       | Nene            | J.     |
| * 8 Second Stage Heat | ting:                                 | None            |        |
| * B Second Stage Heat | ting:                                 | None            |        |

#### Step 7 – Select Installed Systems

To ensure the controller is aware of what systems are installed, do the following:

- 1. Tap the button next to a system to change it (the pictures to the left show the dehumidifier being changed).
- 2. Select the appropriate new system from the options that appear.
- 3. Tap the "X" to exit the menu.
- 4. Tap "Confirm" to accept the changes.

The selected systems can always be changed under the "Profile" screen later (see page 17 for login credentials).

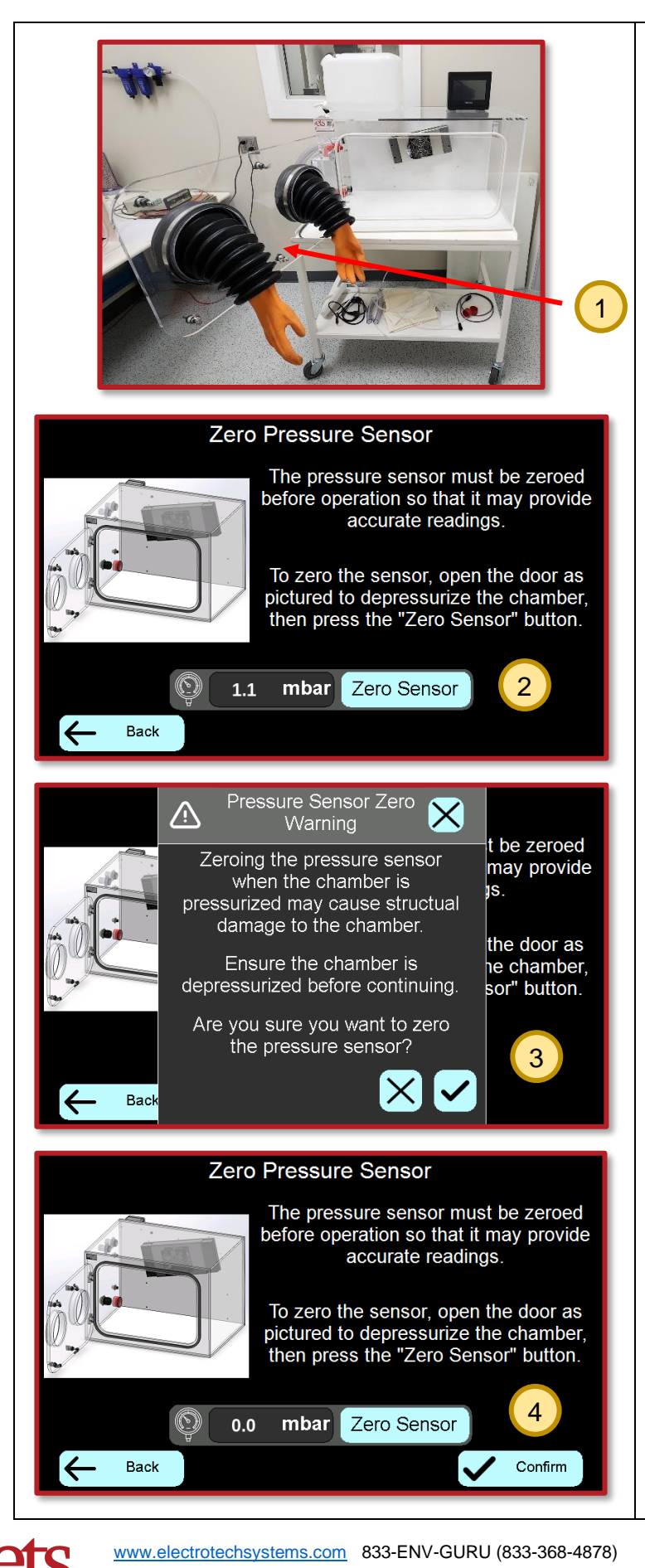

#### Step 8 – Zero the Pressure Sensor

If the chamber has a pressure sensor, it must be zeroed before operation so that it may accurately detect pressure differentials. To zero the sensor, do the following:

- 1. Open the chamber door to depressurize the chamber.
- 2. Press the "Zero Sensor" button.
- 3. A warning will appear to make sure that the chamber is depressurized. Since the chamber door is already open, it is safe to hit the checkmark to proceed.
- After 10 seconds, the pressure reading should reappear with a value close to 0.0 mbar. Press the "Confirm" button to complete setup

You may now shut the chamber door.

D002083 Revision A – Page **12** of **57** 

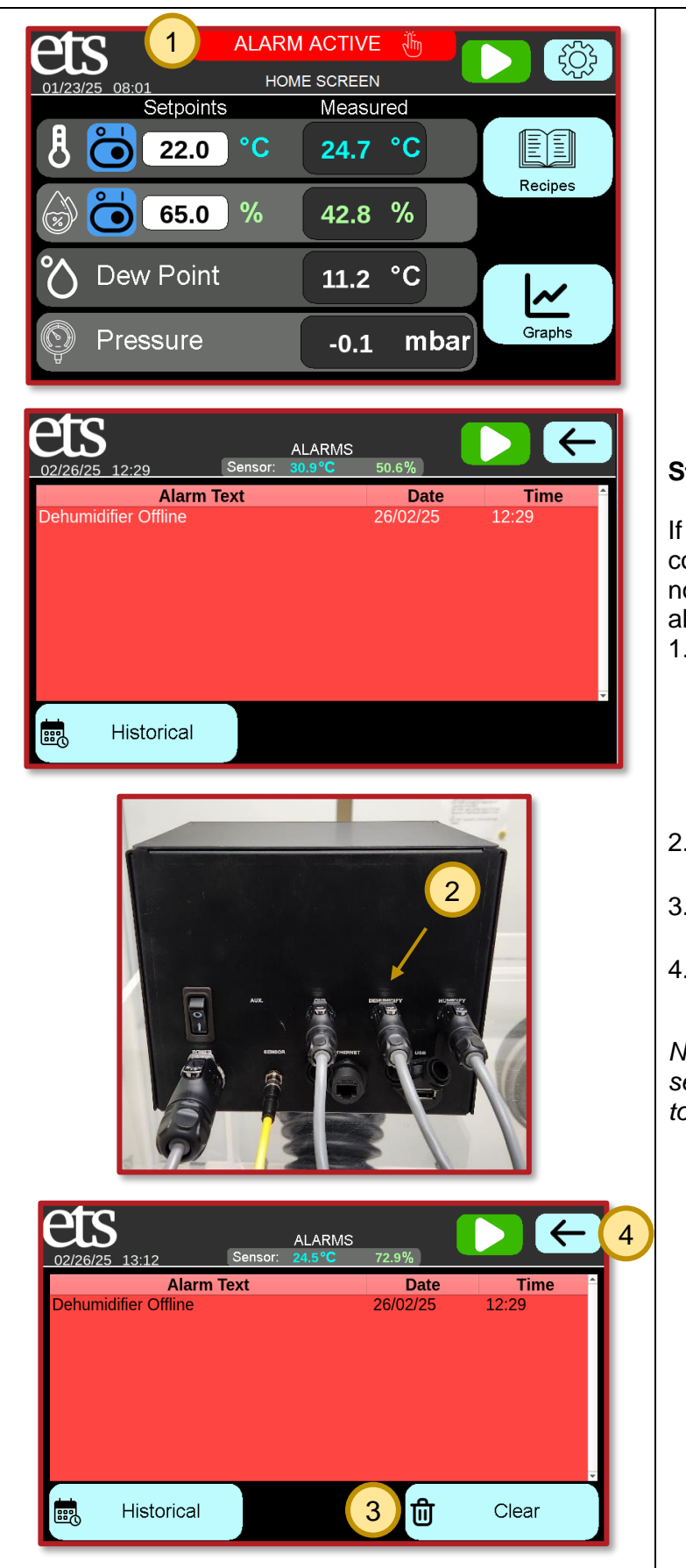

#### Step 9 – Clear any alarms

If a system is not connected when selected, the controller will raise an alarm. The controller will not operate if an alarm is active To dismiss the alarm, do the following:

- Tap the "Alarm Active"/"Alarm Unacknowledged" banner to navigate to the Alarms Screen.
  - Active alarms appear in white text, Alarms that are no longer active appear in black text
- 2. Connect the missing system to the back of the controller in the proper location.
- 3. Tap the "Clear" button that appears when the alarm becomes inactive.
- 4. Tap the back button on the top right corner to return to the home screen.

Note: if other alarms or warnings are raised, see the Alarms and Warnings guide (page 41) to resolve them.

#### IV. Quick Start Guide Quick Start Guide ets ţ HOME SCREEN Setpoints 🗡 Measured Å °C 21.2 °C E 36.0 Step 1 – Input the Setpoints Recipes % 70.0 32.1 % » % $\bigcirc$ Tap the white entry fields to enter the desired setpoints for the systems you have installed. **Dew Point** °C 3.9 $\sim$ Graphs Pressure mbar 1.4 Step 2 – Start the System ets ţ HOME SCREEN 12/20/24 08:28 Tap the green "play" button on the upper right Setpoints Measured side to start the system. The button will turn Ħ °C 36.0 21.2 °C into an orange "stop" button which can be used to stop the system. The various operating Recipes systems (e.g., heating, cooling, humidification, % 32.1 % 70.0 • and/or dehumidification) should turn on within 10 seconds. **Dew Point** °C 3.9 $\sim$ The controller will begin regulating the Graphs Pressure 1.4 mbar environment inside the chamber to achieve the desired setpoint.

www.electrotechsystems.com 833-ENV-GURU (833-368-4878)

# V. Functionality

Depending on the systems installed, the EnviroPro PLC can regulate an environment to achieve and maintain the desired temperature and/or humidity.

The controller can do the following:

- Graphically display environmental data
- Save and execute up to ten recipes that the user can create and edit
- Prevent equipment damage using built-in safety measures
- Display in English, French or Chinese
- Run a self-diagnostic test if the controller is not performing properly
- Log data which can later be exported to a USB drive
- Be remote controlled through a network via Virtual Network Computing (see page 30)
- Receive updated software through its USB connection (see page 35)
- Act as a Modbus TCP Server via its Ethernet port (see Appendix B on page 50)

### Screen Overview

The EnviroPro PLC displays many different screens depending on user input and the state of the system. Below is a list of all the screens with explanations of their features:

| Picture of Screen                                                    | Screen Details                                                                                                    |
|----------------------------------------------------------------------|----------------------------------------------------------------------------------------------------|
|                                                                      | Top Bar – Visible on Most Screens                                                                                                    |
|                                                                      | <ol> <li><u>ETS Logo</u>: Navigates back to the Home screen<br/>when tapped.</li> </ol>                                                                                         |
| 1 2 3 4                                                              | <ul> <li>2. <u>Alarm/Warning Banner</u>: Navigates to the Alarms/Warnings screen when tapped.</li> <li>The banner only appears when an alarm or a warning is raised.</li> </ul> |
| Warning Active<br>SETTINGS<br>12/30/24 07-19<br>Sensor: 20.9°C 42.9% | 3. <u>Start/Stop Button</u> : Starts or stops controlling the chamber environment.                                                                                              |
|                                                                      | <ul> <li>4. <u>Back Button</u>: Navigates to the previous screen.</li> <li>On the Home screen, this button instead takes you to the Settings screen.</li> </ul>                 |
|                                                                      | 5. <u>Screen Name</u> : Displays the name of the current screen.                                                                                                    |
|                                                                      | 6. <u>Sensor Readings</u> : Displays the current readings from the environmental sensor                                                                                         |

|                                                          | Home Screen                                                                                                    |
|----------------------------------------------------------|----------------------------------------------------------------------------------------------------|
|                                                          | The screen allows the user to easily interact with the basic functionality of the controller. Depending on what systems the user has installed, the home screen may look slightly different.                                                                                                    |
|                                                          | <ol> <li>System Enable Switches: Allows the user to<br/>temporarily enable/disable systems.</li> </ol>                                                                                                    |
| War 2 ctive 13 3 CO 4                                    | <ol> <li><u>Setpoints</u>: Tap these fields to change the setpoints.</li> </ol>                                                                                                    |
| Setpoints Measured<br>B C 21.8 °C 5                      | <ol> <li>Measurements: These are the current<br/>measurements as reported by the sensor(s).</li> </ol>                                                                                                    |
| Recipes 70.0 % 33.6 %                                    | <ol> <li><u>Settings Button</u>: This button will navigate to the<br/>Settings screen.</li> </ol>                                                                                                    |
| 8 <sup>o</sup> Dew Point 5.1 °C                          | <ol> <li><u>Recipes Button</u>: This button will navigate to the<br/>Recipe Select screen.</li> </ol>                                                                                                    |
|                                                          | <ol> <li><u>Recipe Status Indicator</u>: Displays the status of the current recipe.</li> </ol>                                                                                                    |
|                                                          | <ol> <li><u>Graphs Button</u>: This button will navigate to the<br/>Graphs screen.</li> </ol>                                                                                                    |
|                                                          | <ol> <li><u>Dew Point</u>: Displays the calculated dew point<br/>based on the current temperature and humidity.</li> </ol>                                                                                                    |
|                                                          | <ol> <li>Pressure Reading: If the pressure sensor is<br/>installed, its reading will be displayed here.</li> </ol>                                                                                                    |
|                                                          | Settings Screen                                                                                                    |
| ets                                                      | This screen allows the user to navigate to the various submenus for adjusting the settings of the controller.                                                                                                    |
| 1 2 2 2 33.5%<br>1 2 2 2 2 2 2 2 2 2 2 2 2 2 2 2 2 2 2 2 | <ol> <li>Profile: If the user is not logged in, this navigates to the login screen. If the user is logged in, this navigates to the Profile screen.</li> <li><u>Recipes</u>: Navigates to the Recipe Select screen.</li> <li><u>System Health</u>: Navigates to the System Health screen.</li> <li><u>Alarms</u>: Navigates to the Alarms screen.</li> <li><u>Logging</u>: Navigates to the Data Logging screen.</li> <li><u>Tuning</u>: Navigates to the Tuning Selection screen.</li> <li><u>The Tuning button only appears if the user is logged in.</u></li> </ol> |

| 8                                                                                                    | Profile Screens                                                                                                    |
|----------------------------------------------------------------------------------------------------|----------------------------------------------------------------------------------------------------|
| Login Screen Change Password   Login Screen   User Name:   Password:     Submit                                                                                                    | <ul> <li>Login Screen</li> <li>Tap the "User Name" and "Password" boxes and fill<br/>in the following information to login to an admin<br/>profile and gain access to more features.</li> <li>Username: admin</li> <li>Password: ets700</li> </ul>                                                                                                    |
| 02/26/25 07.50   92/26/25 07.50   Sensor: 18.7°   1 Logoff   User: admin   2 Temperature Units:   Image: Construction of the sensor of the sensor of th | <ul> <li>Profile Screen</li> <li>This screen is only accessible if the user is logged in.</li> <li>1. This button logs the user off the admin account</li> <li>2. This setting changes the units that the temperature is displayed in</li> <li>3. This button zeroes the pressure sensor <ul> <li>Ensure the chamber is depressurized before zeroing the pressure sensor.</li> </ul> </li> <li>From left to right, the three large buttons on the bottom do the following: <ul> <li>a. <u>Select Systems</u>: Navigates to the Select Systems screen.</li> <li>b. <u>Alarm Settings</u>: Navigates to the Alarm Settings screen</li> <li>c. <u>Language</u>: Allows the user to change what language is displayed.</li> <li>d. <u>Tuning</u>: Navigates to the Tuning Menu screen.</li> </ul> </li> </ul> |
| SELECT SYSTEMS       Senso: 21.4°C       32.5%         Heating/Cooling:       Thermoelectric       Image: Cooling:         Humidifier:       M 5482       Image: Cooling:         Dehumidifier:       M 5461       Image: Cooling:         Third System:       None       Image: Cooling:         Second Stage Heating:       None       Image: Cooling:         Second Stage Cooling:       None       Image: Cooling:                                                                                                    | Select Systems Screen<br>This screen allows the user to change what<br>systems the user has installed.<br>Attempting to enter this screen while the controller<br>is regulating the chamber will cause a warning to<br>appear. For safety reasons, if the user proceeds to<br>this screen, the controller will cease regulating the<br>chamber.                                                                                                    |

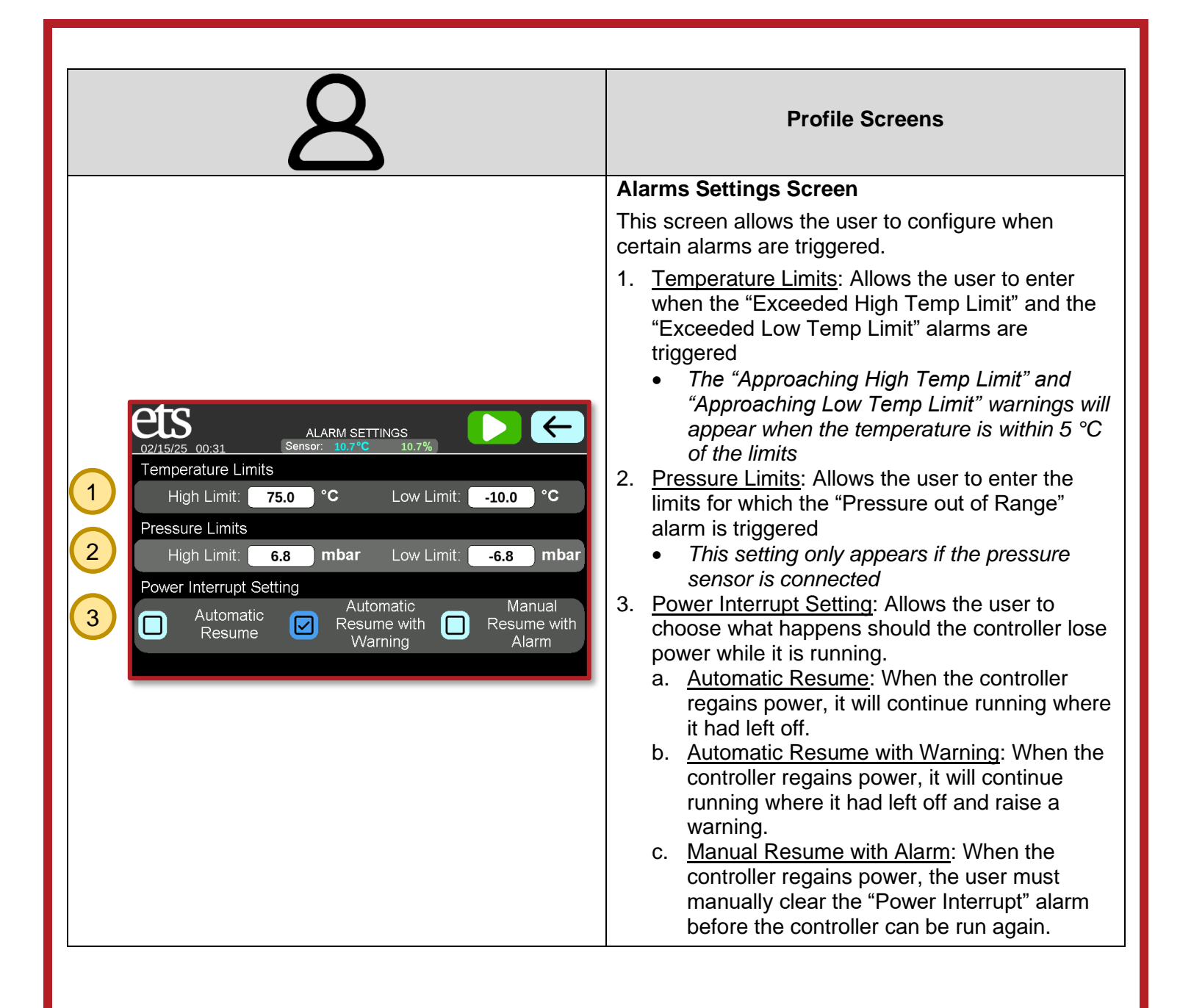

|                                                                                                    | Recipe Screens                                                                                                    |
|----------------------------------------------------------------------------------------------------|----------------------------------------------------------------------------------------------------|
| Image: Select select select | <ul> <li>Recipe Select Screen This screen allows the user to select one of ten recipes and execute them. 1. These buttons allow the user to cycle through the recipes saved on the device. 2. If "Yes" is checked, when the controller reaches the end of the recipe, it will repeat the recipe again from the beginning until the user manually stops the recipe. If "No" is checked, then the controller will only run the recipe for the specified number of loops. 3. These are the temperature and humidity bands within which the Recipe will begin the Soaking timer. <ul> <li><i>These values are only editable if the user is logged in.</i></li> </ul> 4. This is the Recipe Status Indicator. It indicates if the recipe is running, paused, finished, or cancelled. 5. These buttons, from left to right, do the following: <ul> <li>a. <u>Run/Stop</u>: Begins or stops the recipe.</li> <li>b. <u>Pause/Resume</u>: Holds the current value of the recipe until resumed.</li> <li>c. <u>View</u>: If a recipe is not running, this navigates to the Recipe View screen. Otherwise, this navigates to the View Running Recipe screen.</li> <li>d. <u>Delete</u>: Deletes the information in the current recipe.</li> <li>e. <u>Copy</u>: Brings up the Copy Recipe popup screen.</li> <li>f. <u>Modify</u>: Navigates to the Modify Recipe screen.</li> </ul></li></ul> |

**e**j

|                                                                                                    | Recipe Screens                                                                                                    |
|----------------------------------------------------------------------------------------------------|----------------------------------------------------------------------------------------------------|
| Lizized/24 08:08   Recipe Nun   Recipe Nan   Loop Indefin   Copy To:   Number:   03   Name:   My New Recipe | <ul> <li>Copy Recipe Popup</li> <li>This popup allows the user to copy all the information from the currently selected recipe into a different recipe.</li> <li>1. These arrow buttons increment/decrement the destination's recipe number</li> <li>2. This field allows the user to enter a new name for the copied recipe, if desired</li> <li>3. The checkmark button confirms the action whereas the "X" button cancels it.</li> </ul>                                                                                                    |
|                                                                                                    | View Recipe Screen<br>This screen may look slightly different depending on                                                                                                    |
|                                                                                                    | This screen displays the information contained within<br>the selected recipe. Recipes are saved as a series of<br>steps, with each step having a group of setpoints, a<br>ramp time, and a soak time                                                                                                    |
|                                                                                                    | <ol> <li>Setpoints: These are the setpoints for each step.</li> <li><u>Ramp Time</u>: The duration in minutes while the controller will gradually transition from the previous setpoints to the setpoints of this step.</li> <li><u>Soak Time</u>: The duration in minutes that the controller will maintain the setpoint before transitioning to the next step         <ul> <li>The controller will only start the soak timer if the temperature and/or humidity are within the Tolerance Limits indicated on the Recipe Select Screen (see page 19)</li> </ul> </li> <li><u>Num Loops</u>: This displays the number of complete run-throughs of the recipe the controller will be disabled</li> <li>These buttons allow the user to navigate recipes that have more than four steps</li> <li>This button begins executing the recipe and navigates to the View Running Recipe screen</li> </ol> |

e

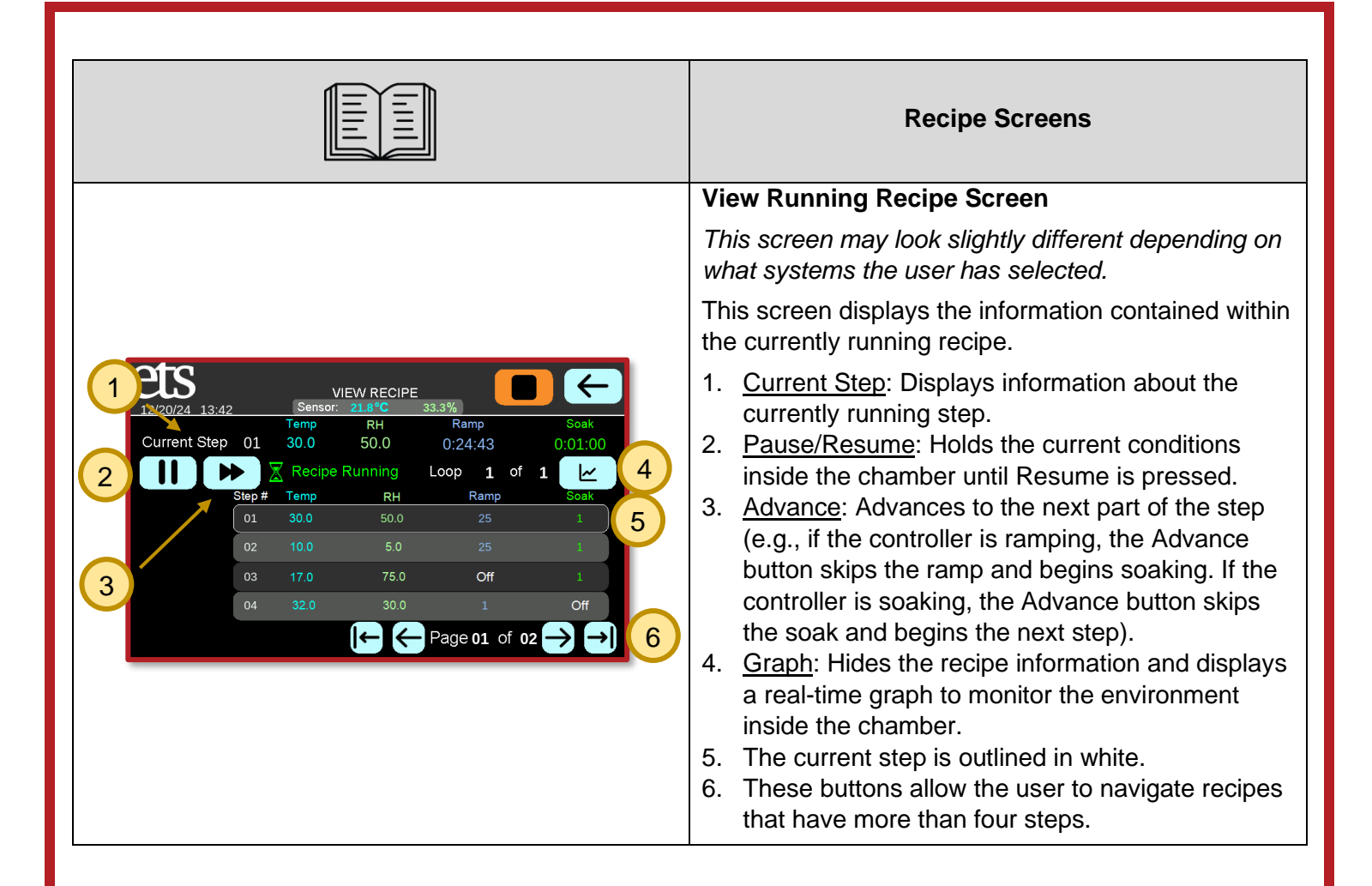

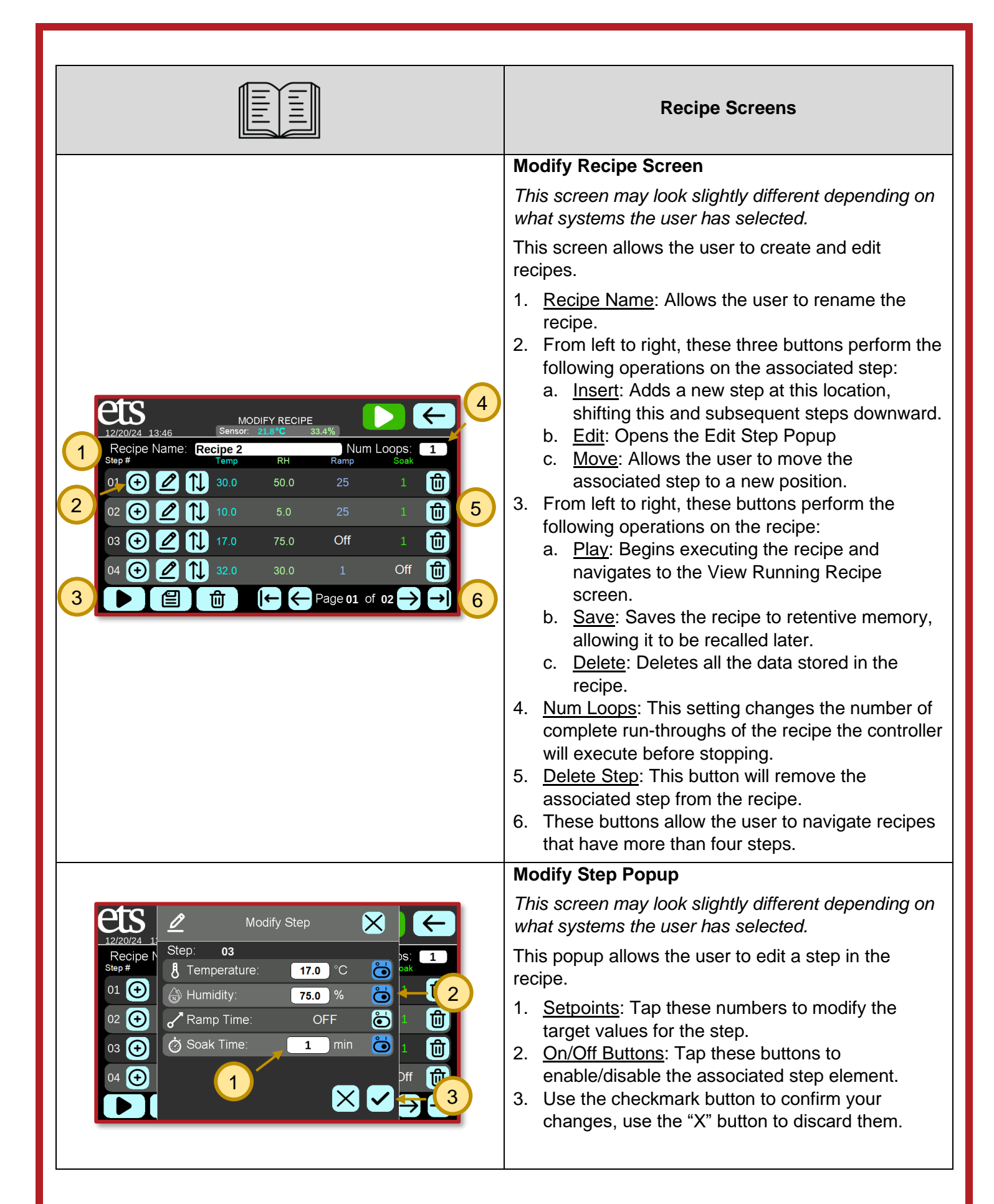

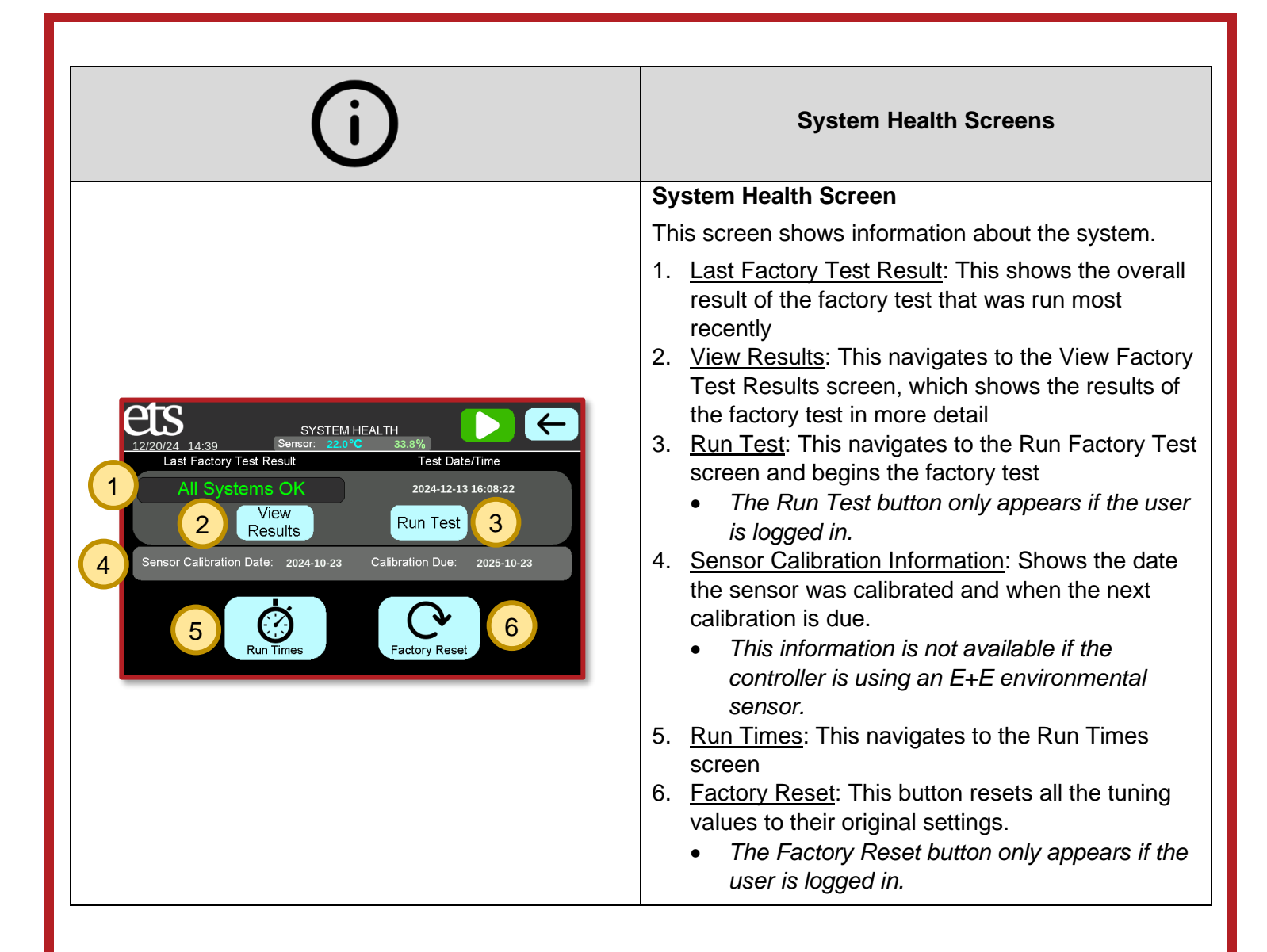

| í                                                                                                    | System Health Screens                                                                                                    |
|----------------------------------------------------------------------------------------------------|----------------------------------------------------------------------------------------------------|
|                                                                                                    | View Factory Test Results Screen                                                                                                    |
|                                                                                                    | <ul><li>This screen shows the results of the most recent factory test in detail.</li><li>1. Individual Test Results: These record the</li></ul>                                                                                                    |
| Image: Note of the state of the state o | <ul> <li>performance of the individual systems attached to the controller. The results can be "PASS" (indicating acceptable performance), "FAIL" (indicating unacceptable performance), or "N/A" (indicating the test was skipped or was otherwise not applicable)</li> <li>2. These three buttons perform the following tasks, in order from left to right: <ul> <li>a. <u>Run/Stop Test</u>: Begins running a new factory test (<i>You must be logged in to see this button</i>)</li> <li>b. <u>View</u>: Navigates to the View Factory Test screen (<i>This button only appears if a factory test is currently running</i>)</li> <li>c. <u>ETS Test</u>: Shows the results of the Factory Test that was performed at ETS before the controller was shipped</li> </ul> </li> <li>3. These buttons navigate to previous or next pages of tests</li> </ul>                                             |
|                                                                                                    | System Run Times Screen                                                                                                    |
|                                                                                                    | This screen shows the amount of time each system has been run.                                                                                                    |
| System RUN TIMEs       37%         System       Run Times ice Last       Total Run Time         \$\$ yetem       10.15       20.15         \$\$ doing       16.22       16.62         \$\$ doing       12.34       12.34         \$\$ doing       4.00       6.06         Page 1 of 2       1       1                                                                                                    | <ol> <li><u>Run Time Since Last Service</u>: This records the<br/>number of hours that the system has run since<br/>the last time the Reset button has been pressed</li> <li><i>Note: the controller has no way to</i><br/><i>automatically detect when a system has been</i><br/><i>serviced. When a system is serviced, this</i><br/><i>value must manually be reset by pressing the</i><br/><i>Reset button</i></li> <li><u>Reset Button</u>: This button sets the Run Time<br/>Since Last Service value back to 0 hours</li> <li><i>This button only appears when the user is</i><br/><i>logged in</i></li> <li><u>Total Run Time</u>: This records the number of<br/>hours that the associated system has run on this<br/>controller since the controller first powered on.<br/>This number is not resettable</li> <li>These buttons navigate to previous or next pages<br/>of systems</li> </ol> |

**e**j

| Ĉ                                                                                                    | Alarms                                                                                                    |
|----------------------------------------------------------------------------------------------------|----------------------------------------------------------------------------------------------------|
| ALARMS       Image: Constraint of the system         1       Sensor: 22.1°C       33.8%         1       Humidifier Vater level low       20/12/24       14.55         2       Alarm Text       ON Date       ON Time         2       Dehumidifier Offline       20/12/24       14.55         3       Historical       Image: Clear       4 | <ul> <li>Real-Time Alarms and Warnings Screen This screen shows the alarms and warnings that are affecting the system. Warnings are notifications of potential issues that do not require immediate action. Alarms are errors that must be addressed for the system to operate. Most warnings automatically clear themselves when they are no longer active. Alarms do not clear themselves when they become inactive and must be manually cleared by pressing the Clear button. 1. <u>Warning Box</u>: This box displays the warnings affecting the system. If there are no warnings, this box does not appear. 2. <u>Alarm Box</u>: This box displays active and uncleared inactive alarms. The active alarms are in white text and the uncleared inactive alarms are in black text. If there are no active or uncleared inactive alarms, this box does not appear. 3. <u>Historical Alarms Button</u>: This button navigates to the Historical Alarms Screen. 4. <u>Clear Button</u>: This button removes any inactive alarms and warnings from the alarm and warning boxes. Any active alarms and warnings are retained. If there are no alarms or warnings that can be cleared, this button does not appear. For more information, please see the Alarms and Warnings Guide on page 41</li></ul> |

**e**j

| Ĉ                                                                                                    | Alarms                                                                                                    |
|----------------------------------------------------------------------------------------------------|----------------------------------------------------------------------------------------------------|
|                                                                                                    | Historical Alarms and Warnings Screen                                                                                                    |
|                                                                                                    | This screen displays a log of the alarms and warnings that were previously active.                                                                                                    |
| State       State       State       State         1       State       State       State       State         1       State       State       State       State         1       State       State       State       State         1       State       State       State       State         1       State       State       State       State         1       State       State       State       State         1       State       State       State       State         1       State       State       State       State         1       State       State       State       State       State         1       State       State | <ol> <li><u>Warning Box</u>: This box displays the warnings that previously affected the system. The ON Date/Time is the date/time when the warning was raised. The OFF Date/Time is the date/time when the warning became inactive. The Previous/Next buttons allow the user to scroll through the entries one at a time.</li> <li><u>Alarm Box</u>: This box displays the alarms that previously affected the system. The ON Date/Time is the date/time when the alarm was raised. The CLEAR Date/Time is the date/time when the alarm was raised. The CLEAR Date/Time is the date/time when the "Clear Alarms" button was pressed. The Previous/Next buttons allow the user to scroll through the entries one at a time.</li> <li>These buttons perform the following tasks, in order from left to right:         <ul> <li><u>Real-Time</u>: Navigates to the Real-Time Alarms and Warnings screen.</li> <li><u>Export Historical</u>: Exports the historical alarms and warnings log.</li> <li>This button only appears if the user is logged in.</li> </ul> </li> </ol> |

2

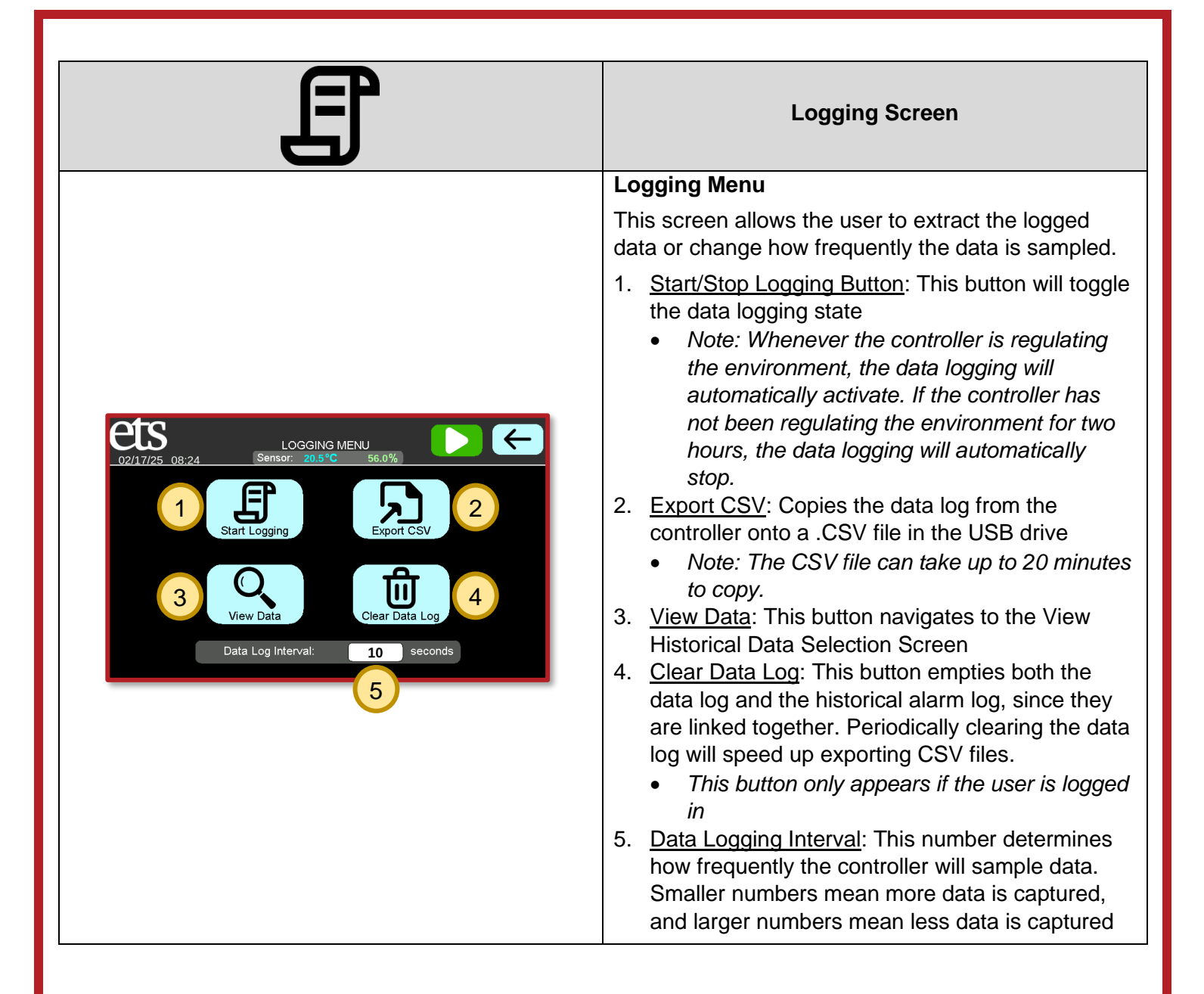

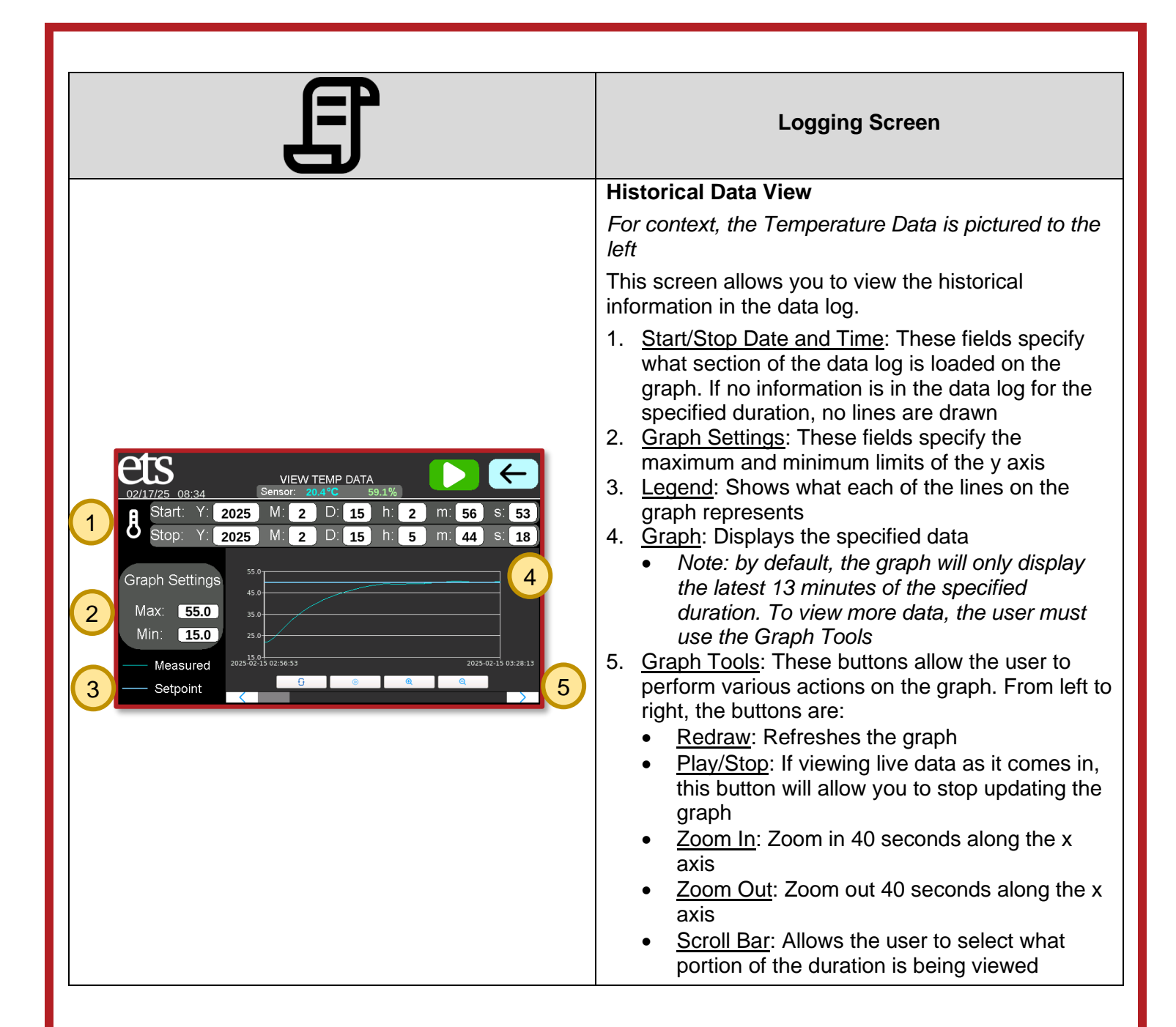

| <b>Tuning Screen</b><br>The tuning screen is only accessible when the user<br>is logged in (see page 17)                                                                                                    |
|----------------------------------------------------------------------------------------------------|
| <ul> <li>The fulling screen is only accessible when the user is logged in (see page 17)</li> <li>Tuning Screen (for reference, the Dehumidify Tuning Screen is pictured to the left)</li> <li>This screen allows the user to adjust any of the parameters used to fine-tune the system control logic.</li> <li><u>Setpoint</u>: This is the target value that the controller will attempt to achieve</li> <li><u>Sensor</u>: This is the current reading of the environmental sensor <ul> <li>For the humidity control systems, the associated absolute humidity is displayed beneath the target and measured relative humidity</li> </ul> </li> <li><u>Manipulated Value (MV)</u>: This value, which ranges from 0% to 100%, is the percentage of the duty cycle that the system will run</li> <li><u>Graph Settings</u>: The Max and Min options change the y-axis limits. The Expand and Contract buttons change the x-axis limits</li> <li><u>Tuning Parameters</u>: These four values help determine how aggressively the controller will attempt to achieve the target values. See Appendix A on page 46 for more information on adjusting these parameters. These are the parameters from left to right: <ul> <li><u>Kp</u>: This value is the Base Proportional Gain</li> <li><i>If the controller is ramping to the setpoint, the Kp parameter will have a white outline</i></li> <li><u>Ti</u>: This value is the Integral Time Constant, which adjusts how quickly the controller will try to correct steady-state error</li> <li><i>If the controller is eliminating steady-state error, the Ti parameter will have a white outline</i></li> <li><u>Max Kp</u>: This value is the Maximum Proportional Gain</li> </ul> </li> </ul> |
| integral control may be engaged                                                                                                    |

ρ

### Remote Control via VNC

The EnviroPro PLC can be accessed remotely using VNC (Virtual Network Computing). This allows the user to change settings or monitor performance without needing to be physically near the device. A VNC connection requires both the remote client (a smartphone can be a remote client) and the EnviroPro PLC to be on the same local network. Typically, this means that the first three numbers separated by dots of both IP addresses must match. For example, 192.168.10.43 and 192.168.10.205 are likely on the same local network because they both start with "192.168.10". However, 192.160.10.107 is probably on a different network because it starts with "192.160.10". Some networks are set up differently and can have the same local network even if the first three numbers of the IP address do not match, but such exceptions are uncommon. Below are general instructions on how to use this functionality (*Note – the instructions use the program RealVNC to establish the VNC connection, but any other VNC software could be used instead*):

| Picture | Details                                                                                                    |
|---------|----------------------------------------------------------------------------------------------------|
|         | Step 1 – Connect the Controller and Remote<br>Client to a Network<br>Connect the EnviroPro PLC to a network using the<br>ethernet port on the back of the controller.<br>Connect your remote client to the same network. |

| Pic                                                                                                    | ture                                                                                                    | Details                                                                                                    |
|----------------------------------------------------------------------------------------------------|----------------------------------------------------------------------------------------------------|----------------------------------------------------------------------------------------------------|
| Windows:                                                                                                    |                                                                                                    | Step 2 – Identify the Local Network Subnet                                                                                                    |
| C:\WINDOWS\system32\cmd.exe<br>Microsoft Windows [Version 10.0.19<br>(c) Microsoft Corporation. All rig<br>C:\Users\>ipconfig<br>Windows IP Configuration<br>Ethernet adapter Ethernet:<br>Connection-specific DNS Suffix<br>Link-local IPv6 Address                                                                                                    | - □ ×<br>045.5371]<br>hts reserved.<br>. : ets2.local<br>. : fs80::4dbf:e1f9:981d:af64%9                                                         | We need to determine the IP address of your remote<br>client so that we can assign a proper IP address to<br>the controller. <b>Ensure your remote client (e.g., a</b><br><b>desktop or a smartphone) is connected to the</b><br><b>same network as the controller before</b><br><b>continuing.</b> |
| IPv4 Address                                                                                                    | . : <u>10.64.0.103</u><br>. : 255.255.255.0<br>. : 10.64.0.1<br>Connection:                                                                      | To determine your IPv4 Address, follow the instructions specific to your device:                                                                                                    |
| Media State                                                                                                    | <pre>. : Media disconnected . :</pre>                                                                                                    | <ul> <li>On Windows:</li> <li>1. Open the Run window by hitting the Windows and R keys simultaneously</li> <li>2. Type "cmd" and then hit the Enter key to open the command prompt</li> <li>3. Type "ipconfig" and hit the Enter key</li> <li>4. The IPv4 Address will be listed.</li> </ul>        |
| Ethernet<br>Connected<br>WI-Fi<br>On<br>Thunderbolt Bridge<br>Not Connected<br>IP                                                                                                    | Status: Connected<br>Ethernet is currently active and has the IP<br>address 10283.112.36<br>ure IPv4: Using DHCP: ()<br>Address: 10.283.112.36   | <ul> <li>On macOS:</li> <li>1. Open System Preferences</li> <li>2. In System Preferences, click on the Network option.</li> <li>3. Click the Ethernet tab if using ethernet, otherwise, click on the Wi-Fi tab</li> <li>4. The IP Address will be listed on this page.</li> </ul>                   |
| 106:                                                                                                    | Limit IP address tracking by hiding your IP address                                                                                              | On IOS Devices:                                                                                                    |
| 3:51 ■ I I I I I I I I I I I I I I I I I I                                                                                                    | Autoreconnect                                                                                                    | <ol> <li>Open Settings</li> <li>Tap Wi-Fi</li> <li>Tap the Information Icon (the blue "i" in a circle) next to the network name</li> <li>Scroll down to the IPV4 Address section and the IP Address will be listed as the second entry.</li> </ol>                                                  |
| Private Wi-Fi Address       C::2B::1C::EA::23:9B         Wi-Fi Address       C::2B::1C::EA::23:9B         Using a private address helps reduce tracking of your Phone across different Wi-Fi networks.       Dimit Phone across different Wi-Fi networks.         Limit IP Address Tracking       Image: Compare and tracking by hiding your IP address         Limit IP Address Tracking by hiding your IP address       Image: Compare and tracking by hiding your IP address         Live Address       Image: Compare and tracking by hiding your IP address         Live Address       Image: Compare and tracking by hiding your IP address         Live Address       Image: Compare and tracking by hiding your IP address         Live Address       Image: Compare and tracking by hiding your IP address         Live Address       Image: Compare and tracking by hiding your IP address         Live Address       Image: Compare and tracking by hiding your IP address         Live Address       Image: Compare and tracking by hiding your IP address         Live Address       Image: Compare and tracking by hiding your IP address         Live Address       Image: Compare and tracking by hiding your IP address         Live Address       Image: Compare and tracking by hiding your IP address         Live Address       Image: Compare and tracking by hiding your IP address         Live Address       Image: Compare and tracking by hiding your IP address     < | Metered network<br>Detect automatically<br>MAC address type<br>Randomized MAC<br>MAC address<br>13:bc:48:ae:79:db<br>IP address<br>10:259.163:24 | <ul> <li>On Android Devices:</li> <li>1. Open Settings</li> <li>2. Tap Connections</li> <li>3. Tap Wi-Fi</li> <li>4. Tap the Gear Icon next to the network name</li> <li>5. Tap View More and scroll to find the IP Address.</li> </ul>                                                             |
| IP Address         10.177.269.92           Subnet Mask         255.255.255.0                                                                                                    | Forget                                                                                                    | Remember this address, as you will need it for step 4.                                                                                                    |

-)

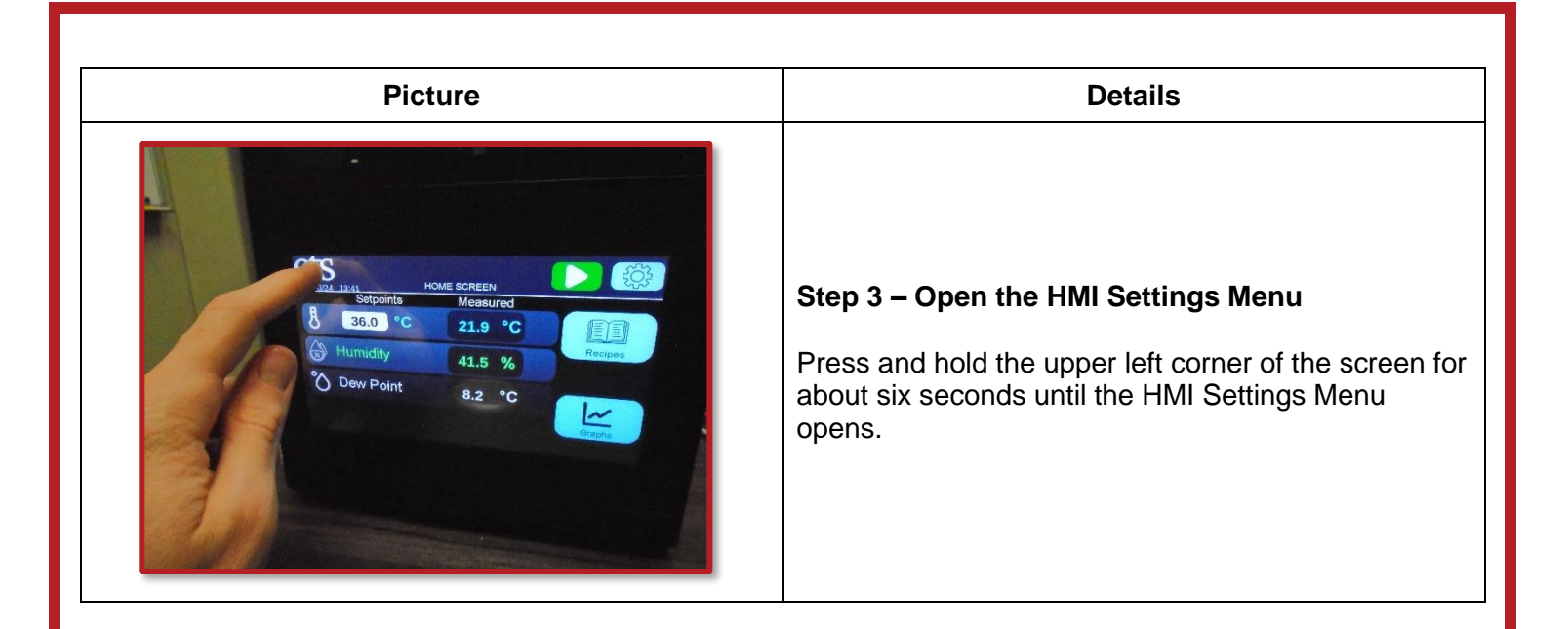

| Picture                                                                                                    |                                                                                                    |
|----------------------------------------------------------------------------------------------------|----------------------------------------------------------------------------------------------------|
|                                                                                                    | This screen displays the controller's IP Address.<br>Compare the controller's IP address to your remote<br>client's IP address (determined in Step 2). The<br>controller and the client need to have the same local<br>area network but different host IDs. See the graphic<br>below for clarification:                                                                                                    |
| 1       HMC4070A-M         Runtime Version:       6.37 (23 Aug 2023)         IP Address:       192.168.11.61         IP Address :       00:17:F1:01:1B:64 | XXX.XXX.XXX.XXX<br>These three This last<br>groups should group<br>match exactly should not<br>(this is the match<br>local area (this is the<br>subnet) host ID)<br>So if your remote client IP address was<br>192 168 72 14 an acceptable controller IP address                                                                                                    |
| Information System Updates Close      OHCP     Static IP      IP Address :     192 168 11 61                                                              | If you need to change the controller's IP address,<br>perform the following:                                                                                                    |
| IP Address : 192.168.11.61 3<br>Subnet mask : 255.255.0<br>Default gateway: 192.168.11.1 4<br>5<br>DNS SET Close                                          | <ol> <li>Pap the Network Settings button to go to the<br/>Network Settings screen</li> <li>Tap Static IP</li> <li>Enter a new acceptable IP address with the<br/>same local network subnet but a different host ID<br/>of your remote client (determined in step 2). See<br/>the graphic above if you do not know what the<br/>local area subnet or the host ID is.</li> <li>Input the Default Gateway of your network.<br/>Typically, the Default Gateway has the same<br/>local area subnet and a host ID of 1.</li> <li>For example, if your remote client's IP<br/>address is 192.168.72.14, the Default<br/>Gateway is 192.168.72.1</li> <li>If this is not your Default Gateway, determine<br/>the Default Gateway using your remote client<br/>(often, this information will be shown close to<br/>where you found the IP address of your<br/>client)</li> </ol> |
|                                                                                                    | <ol> <li>Hit the "SET" button to set the controller's IP<br/>address. Once the "Please wait" text<br/>disappears, the IP address is set.</li> </ol>                                                                                                    |

e

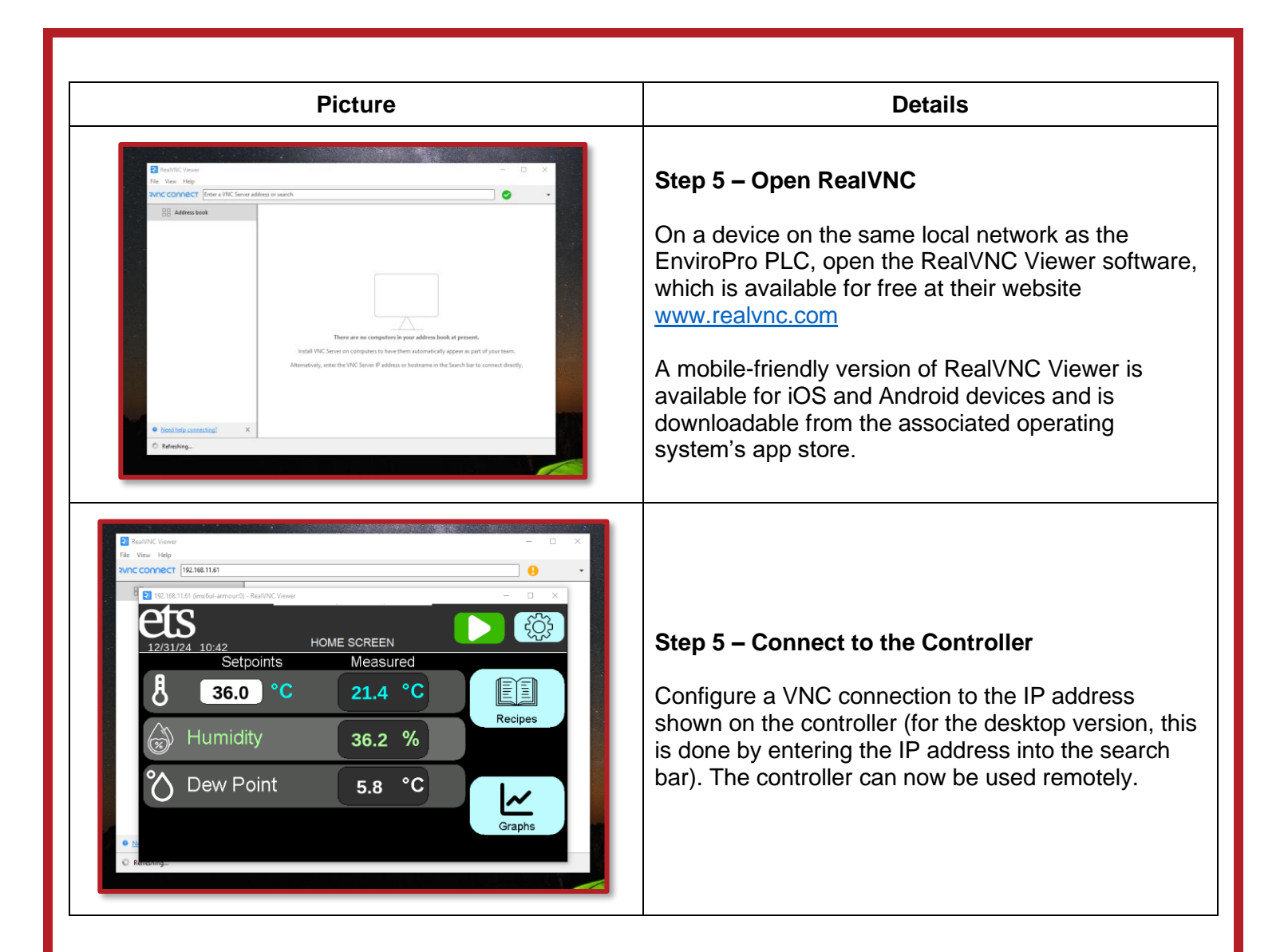

### Updating Software via USB

If Electro-Tech Systems releases updated software, the user can apply these updates via a USB thumb drive. Below are detailed instructions for doing this process:

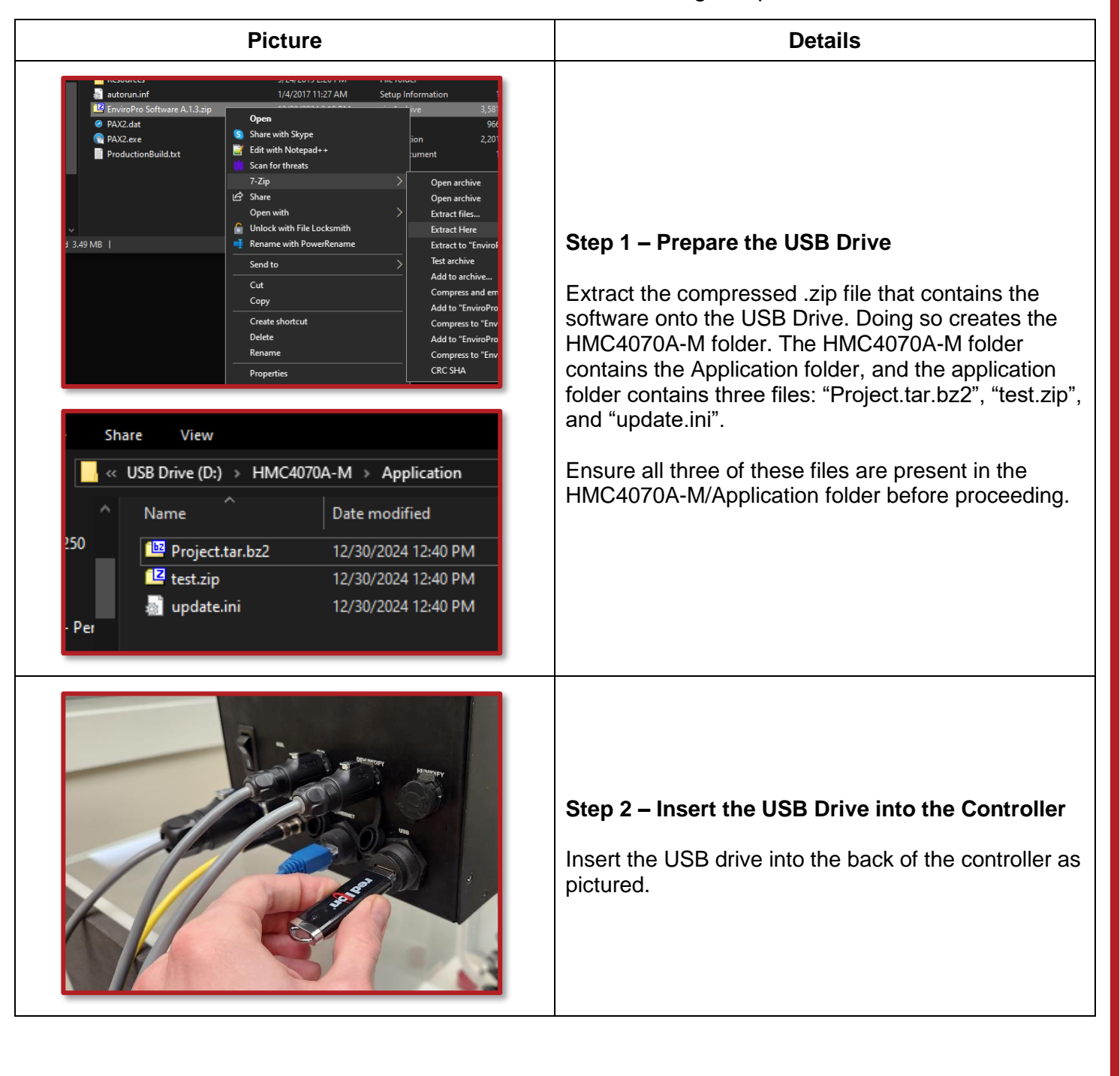

www.electrotechsystems.com 833-ENV-GURU (833-368-4878)

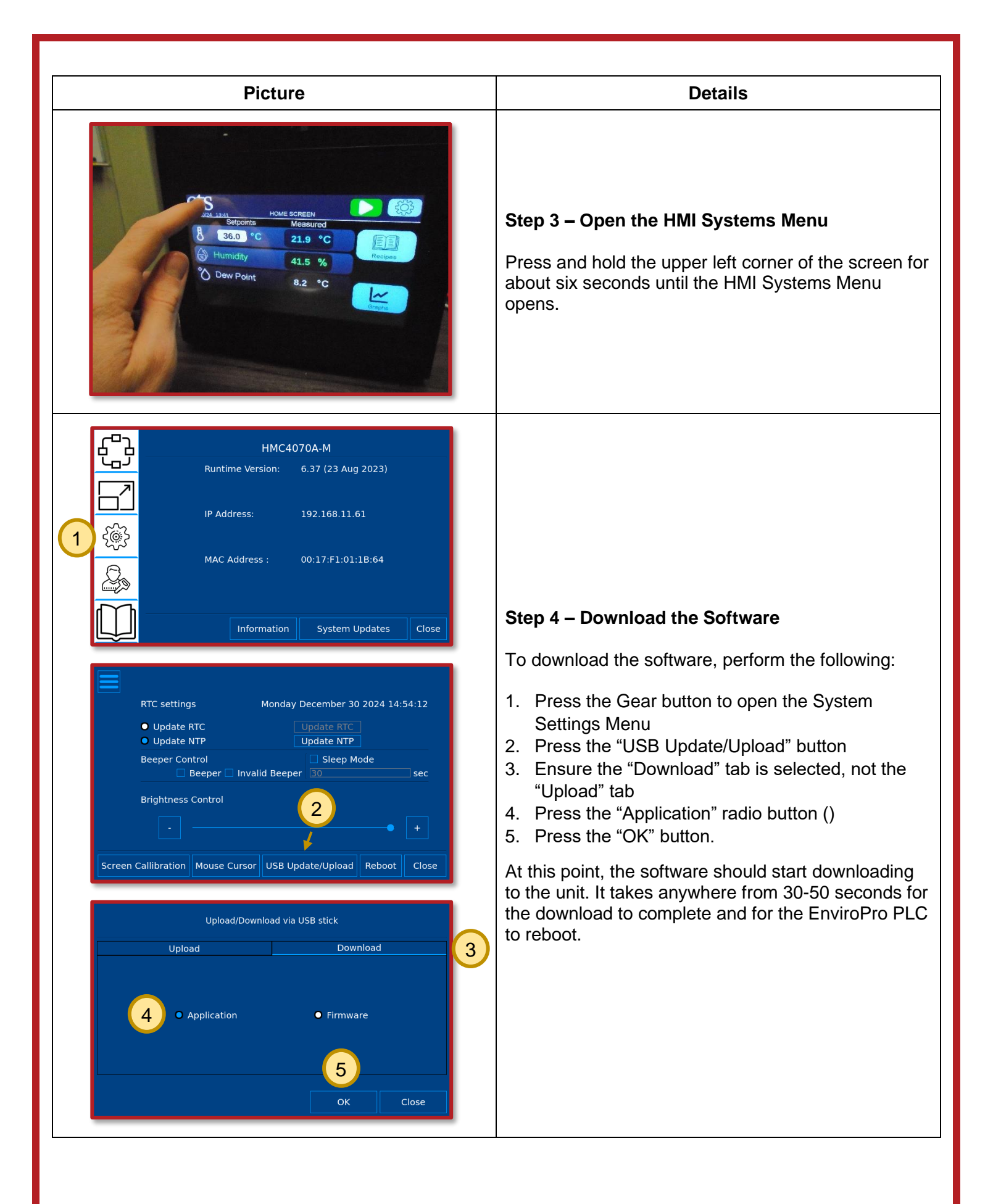

# **VI.** Specifications

### MECHANICAL

- Dimensions: 8" W x 7" H x 7" L (20cm x 17.7cm x 17.7cm)
- Material: Black Anodized Aluminum
- Weight: 4.0 lbs. (1.81 kg)

#### PORTS:

- RJ45 Ethernet Port
- USB 2.0 Port
- Quick Lock Circular Waterproof Aviation Plug Connectors

### ELECTRICAL

- Voltage and Current: 24VDC, 4.0A
- 4-Amp Thermal Circuit Breaker Rocker Switch

#### COMPATIBILITY

- ETS M 5477 Series Thermoelectric Heating/Cooling Systems
- ETS M 5482-24 Ultrasonic Humidifier
- ETS M 5461-24 Desiccant Dehumidifier
- ETS M 5465-24 Dry Gas Dehumidifier
- ETS M 5478-24 Regenerative Dehumidifier

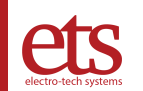

# VII. Repair and Maintenance

## Repair

- To get your unit repaired or serviced by ETS, you first need to obtain an RMA (Return Merchandise Authorization) number.
- You can obtain an RMA by any of the following methods:
  - Calling: 215-887-2196
  - Emailing: service@ets2.com
  - Completing the contact form on the website: <u>www.electrotechsystems.com</u>

### Maintenance and Calibration

- The environmental sensor has a recommended calibration cycle of one year. To ensure that the sensor continues to accurately report the temperature and humidity, please contact ETS to have it recalibrated.
  - If using a Vaisala sensor, the controller will alert the user when the environmental sensor's calibration due date is approaching.
  - If using an E+E sensor, it is the user's responsibility to check the sticker on the sensor to determine when the sensor needs recalibration.
- In addition, the various operating systems, such as the humidifier and desiccant dehumidification system, require preventive maintenance. Reference the manuals for those products for their respective preventive maintenance instructions.

# VIII. Troubleshooting

#### **Troubleshooting Guide** Problem **Possible Cause Corrective Action** Ensure power switch on the back of the unit is switched ON(I = ON)For the M 5300-24, ensure 7-Pin Power Cable is connected to the controller Controller does not Unit is not receiving power up power For the M 5300-24, ensure the power supply for the 7-Pin Power Cable is on For the M 5300, ensure the power supply is connected and plugged into an electrical outlet. No reading from Sensor is not environmental sensor Ensure the sensor is connected to the controller. plugged in or pressure sensor System disabled on Ensure that the switch icon on the Home Screen is set Home Screen on (I = ON)To increase efficiency, when both temperature and RH control are enabled, the humidifier will not engage until the measured temperature is within 5 °C of the setpoint. No corrective action is needed in this case System not running due to intentional To avoid condensation in the chamber, when both software design temperature and RH control are enabled, the cooling system will not engage until the dehumidifier has Controller does not lowered the dew point to be below the setpoint. No use a connected corrective action is needed in this case system Svstem is not Log on to an admin profile (see page 17) and use the selected in "Profile" "Select Systems" screen to ensure the correct systems are selected settings Log on to an admin profile (see page 17) and use the "Tuning" screen to check the tuning values of the System has improper tuning values system. Ensure that KP and Max KP are both greater than zero. If necessary, perform a Factory Reset. Issue with the Reference the troubleshooting section of the associated connected system operating manual for the connected system Incorrect Operating System Activates (e.g., the Operating system Ensure that the operating systems are connected to the humidification system plugged into the correct ports on the back of the controller activates when the incorrect port dehumidification system should do so)

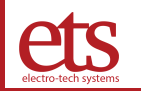

| Troubleshooting Guide                    |                                         |                                                                                                    |
|------------------------------------------|-----------------------------------------|----------------------------------------------------------------------------------------------------|
| Problem Possible Cause Corrective Action |                                         | Corrective Action                                                                                                    |
|                                          | Pressure sensor not<br>properly zeroed  | Log on to an admin profile to re-zero the sensor. See page 17 for the login credentials.                                                                              |
| Frequent "Pressure out of Range" Alarms  | Pressure Limits too<br>stringent        | Log on to an admin profile (see page 17) and change the pressure limits from the "Alarms Settings" screen.                                                            |
|                                          | Insufficient pressure relief in chamber | Remove the red cable pass-through cap from the back<br>left of the chamber. If this is not acceptable for your<br>use-case scenario, please contact ETS for guidance. |

If none of the above corrective actions resolve the issue, please contact ETS for service support.

Alarms and Warnings Guide Below are descriptions and corrective actions for the various alarms and warnings the EnviroPro PLC can raise.

| Alarms Guide                    |                                                                                                    |                                                                                                    |
|---------------------------------|----------------------------------------------------------------------------------------------------|----------------------------------------------------------------------------------------------------|
| Alarm                           | Description                                                                                                    | Corrective Action                                                                                                    |
| Environmental<br>Sensor Offline | The controller does not detect the environmental sensor                                                                                                    | • Ensure the environmental sensor cable is connected to the back of the controller and to the sensor.                                                                                                    |
| Pressure Sensor<br>Offline      | The controller does not detect<br>the pressure sensor when the<br>M 5465 (Dry Gas) or the M<br>5478 (Regenerative)<br>dehumidification systems are<br>selected                       | <ul> <li>Ensure the pressure sensor is connected to the back of the controller.</li> <li>Log into the admin profile (see page 17) and deselect the M 5465 (Dry Gas) and M 5478 (Regenerative) dehumidification systems on the "Select Systems" screen.</li> </ul>                                                                                                    |
| [System] Offline                | The controller does not detect the system in question                                                                                                    | <ul> <li>Ensure the system is connected to the correct port on the back of the controller.</li> <li>Log into an admin profile (see page 17) and deselect the system on the "Select Systems" screen.</li> </ul>                                                                                                    |
| Power Interrupted               | The controller lost power while regulating the environment                                                                                                    | <ul> <li>Ensure the system is not regulating the environment before switching off.</li> <li>Ensure the controller has a reliable source of power.</li> </ul>                                                                                                    |
| Temp Control is<br>Swapped      | The controller detects that the<br>temperature increases when<br>the cooling system is engaged<br>or the temperature decreases<br>when the heating system is<br>engaged              | <ul> <li>If using an M 5477-250 (Single<br/>Thermoelectric) or M 5477-500 (Dual<br/>Thermoelectric) temperature control<br/>system, this alarm should not appear.</li> <li>If using a custom temperature control<br/>system, ensure that there are no wiring<br/>issues causing the wrong system to be<br/>powered</li> </ul>                                                                                                    |
| RH Control is<br>Swapped        | The controller detects that the<br>humidity increases when the<br>dehumidification system is<br>engaged or the humidity<br>decreases when the<br>humidification system is<br>engaged | <ul> <li>Ensure that the humidification and dehumidification systems are connected to the correct ports on the back of the controller.</li> <li>If using the M 5461 (Desiccant) dehumidification system, ensure that the desiccant is not expired (visually inspect the indicating desiccant).</li> <li>If using the M 5465 (Dry Gas) or M 5478 (Regenerative) dehumidification systems, ensure the input air is sufficiently dry.</li> </ul> |

| Alarms Guide                |                                                                                                    |                                                                                                    |
|-----------------------------|----------------------------------------------------------------------------------------------------|----------------------------------------------------------------------------------------------------|
| Alarm                       | Description                                                                                                    | Corrective Action                                                                                                    |
| Pressure Out of<br>Range    | The pressure sensor detects a<br>differential less than the low<br>pressure limit or greater than<br>the high pressure limit. By<br>default, these limits are set<br>to -6.8 mbar (-0.1 psi) and 6.8<br>mbar (0.1 psi) | <ul> <li>Ensure the pressure sensor is properly zeroed by logging into an admin profile (see page 17) to re-zero the sensor</li> <li>Ensure the pressure limits are not too stringent by logging into an admin profile (see page 17) and checking the Alarm Settings.</li> <li>Ensure there is sufficient pressure relief by removing the red cable pass-through cap from the back left of the chamber. If this is not acceptable for your use-case scenario, please contact ETS for guidance</li> </ul> |
| Exceeded High<br>Temp Limit | The environmental sensor<br>detected a temperature above<br>the high temperature limit. By<br>default, this is 75 °C (167 °F)                                                                                          | <ul> <li>Ensure there is nothing in or around the chamber causing the temperature to go higher than expected</li> <li>Ensure the high temperature limit is not too low by logging into an admin profile (see page 17) and checking the Alarm Settings</li> </ul>                                                                                                    |
| Exceeded Low Temp<br>Limit  | The environmental sensor<br>detected a temperature below<br>the low temperature limit. By<br>default, this is -10 °C (14 °F)                                                                                           | <ul> <li>Ensure there is nothing in or around the chamber causing the temperature to go lower than expected</li> <li>Ensure the low temperature limit is not too high by logging into an admin profile (see page 17) and checking the Alarm Settings</li> </ul>                                                                                                    |

| Warnings Guide                   |                                                                                                    |                                                                                                    |  |  |
|----------------------------------|----------------------------------------------------------------------------------------------------|----------------------------------------------------------------------------------------------------|--|--|
| Warning                          | Description                                                                                                    | Corrective Action                                                                                                    |  |  |
| No Operating<br>Systems Selected | Indicates that no operating<br>systems are selected on the<br>"Select Systems" screen                           | <ul> <li>Log into an admin profile (see page 17)<br/>and select the proper operating systems</li> </ul>                      |  |  |
| Cannot Reach<br>Temperature SP   | Indicates that the temperature<br>control system is not strong<br>enough to achieve the<br>temperature setpoint | Ensure the temperature setpoint is<br>reasonable to achieve with the<br>temperature control system and ambient<br>conditions |  |  |
| Cannot Reach RH SP               | Indicates that the humidity<br>control system is not strong<br>enough to achieve the<br>humidity setpoint       | • Ensure the humidity setpoint is reasonable to achieve with the humidity control system and ambient conditions              |  |  |

| Warnings Guide                 |                                                                                                    |                                                                                                    |
|--------------------------------|----------------------------------------------------------------------------------------------------|----------------------------------------------------------------------------------------------------|
| Warning                        | Description                                                                                                    | Corrective Action                                                                                                    |
| Temp SP below Dew<br>Point     | Indicates that the controller is<br>trying to achieve a<br>temperature setpoint that is<br>below the dew point, which<br>means that dew may<br>condense in the chamber                             | • Connect a dehumidification system to dry<br>the air in the chamber, or else ensure the<br>temperature and humidity setpoints are<br>reasonable with the ambient conditions                                                                                     |
| Humidifier Water<br>Level Low  | Indicates that the M 5482<br>Ultrasonic Humidifier has<br>attempted to draw water for<br>the past 15 seconds, meaning<br>the water supply for the<br>humidifier is empty                           | <ul> <li>Refill the water supply</li> <li>Ensure the valve for the water supply is open</li> <li>Ensure there is no kink or obstruction in the tubing to the humidifier</li> </ul>                                                                               |
| Approaching High<br>Temp Limit | The environmental sensor<br>detected a temperature within<br>5 °C (9 °F) of the high<br>temperature limit. By default,<br>this is 70 °C (158 °F)                                                   | <ul> <li>Ensure there is nothing in or around the chamber causing the temperature to go higher than expected</li> <li>Ensure the high temperature limit is not too low by logging into an admin profile (see page 17) and checking the Alarm Settings</li> </ul> |
| Approaching Low<br>Temp Limit  | The environmental sensor<br>detected a temperature within<br>5 °C (9 °F) of the low<br>temperature limit. By default,<br>this is -5 °C (23 °F)                                                     | <ul> <li>Ensure there is nothing in or around the chamber causing the temperature to go lower than expected</li> <li>Ensure the low temperature limit is not too high by logging into an admin profile (see page 17) and checking the Alarm Settings</li> </ul>  |
| Desiccant<br>Performance Poor  | The EnviroPro has detected<br>decreased dehumidification<br>performance when the M<br>5461-24 (Desiccant)<br>Dehumidification System is<br>installed                                               | <ul> <li>Ensure the ports on the M 5461-24<br/>dehumidification are unplugged</li> <li>If the desiccant is expired (the blue<br/>indicator beads have faded), replace or<br/>regenerate the desiccant</li> </ul>                                                 |
| Factory Test Not<br>Done       | Indicates that no factory test<br>has been done on the unit to<br>ensure proper functioning.<br>ETS performs a factory test<br>before shipping the unit, so<br>this warning should never<br>appear | <ul> <li>Log into an admin profile (see page 17) to<br/>perform a factory test on the "System<br/>Health" screen (see page 23)</li> </ul>                                                                                                    |
| Factory Test Failure           | Indicates one or more of the tests in the previous factory test has failed                                                                                                    | Determine which tests have failed on the<br>"Factory Test Results" screen (see page<br>24) and address the poorly performing<br>systems                                                                                                    |
| Sensor Calibration<br>Due Soon | Indicates that the<br>environmental sensor's<br>calibration expires within two<br>months                                                                                                    | Contact ETS for environmental sensor<br>calibration                                                                                                    |

Ŋ

| Warnings Guide                               |                                                                                                    |               |                                                                                                    |
|----------------------------------------------|----------------------------------------------------------------------------------------------------|---------------|----------------------------------------------------------------------------------------------------|
| Warning                                      | Description                                                                                                    |               | Corrective Action                                                                                                    |
| Sensor Calibration<br>Due                    | Indicates that the<br>environmental sensor's<br>calibration expired (this<br>warning only appears if using<br>a Vaisala sensor) | • (           | Contact ETS for environmental sensor calibration                                                                     |
| Humidifier Flush<br>Reminder                 | The M 5482-24 Humidifier has been run 500 hours without servicing                                                               | • F<br>r<br>ł | Perform the "Humidifier Flush" preventive<br>maintenance as detailed in the M 5482-24<br>Humidifier Operating Manual |
| Humidifier Replace<br>Transducer<br>Reminder | The M 5482-24 Humidifier has<br>been run 5000 hours without<br>transducer servicing                                             | • (           | Contact ETS for transducer replacement                                                                               |

PI

# IX. Warranty

Limited Warranties. Seller warrants that all goods manufactured and delivered hereunder shall (a) conform to any samples, drawings, specifications, or other written documents provided to Seller by Buyer or approved by Buyer to Seller and (b) be free from all defects in workmanship and material. Buyer's sole remedy against Seller for breach of either of the specifically mentioned warranty shall be the repair or replacement, at Seller's sole option, of the defective workmanship or material. Seller expressly disclaims all other warranties, express and/or implied, including but not limited to those of merchantability and fitness for a particular purpose. In no event shall Seller be liable, under either warranty or otherwise, to Buyer in excess of the purchase price of the products paid to Seller by Buyer. In no event shall Seller be liable for any loss or damage arising directly or indirectly from the use of the product or for consequential or incidental damages. Seller's specified warranties will expire and lapse (i) for renewable items (such as gloves, iris ports and desiccants), sixty (60) days from date of shipment and (ii) for all standard equipment and otherwise nonrenewable items, one year from date of shipment.

# Appendix A: Tuning Guide

The EnviroPro PLC comes pre-programmed with general tuning values that achieve the setpoint with an acceptable rise time, overshoot, and steady-state stability. However, if you adjust the tuning parameters for your specific use-case scenario, you may be able to obtain better results.

To adjust the tuning parameters, you must be logged into an admin account (see the login screen on page 17). Then, navigate to the Tuning Screen of the specific operating system you wish to refine the response for. The tuning screen for the dehumidification system is shown below.

| <b>ets</b>                           | DEHUMIDIFY TUNING                                                                                                    |
|--------------------------------------|----------------------------------------------------------------------------------------------------|
| 12/26/24 08:13                       | Sensor: 21.4°C 37.2%                                                                                                    |
| - SP: <b>35.0</b>                    | % Sensor: 37.2 % MV: 0.0 %                                                                                                    |
| AH: <b>3.3</b>                       | 894 g/m³ 6.968 g/m³                                                                                                    |
| Graph Settings<br>Max: 50<br>Min: 20 | 50.00<br>44.00<br>38.00<br>32.00<br>26.00<br>20.00<br>20 |
| Kp: <b>5.00</b> Ti:                  | 30.0         Max Kp:         80.00         Integral Threshold:         5.0                                                                                                    |

To avoid the effects of integral windup, the controller initially attempts to correct the error using proportional control with no integral control when the controller begins regulating the environment. It starts using "Kp" as the base proportional gain, but, if the base proportional gain is insufficient for achieving the setpoint in a reasonable amount of time, the controller will increase the proportional gain. However, if the controller would increase the proportional gain beyond the "Max Kp" value, then it caps the proportional gain at the "Max Kp" value.

If the controller reduces the error to less than the "Integral Threshold" value, or if the proportional gain gets capped at the "Max Kp" value, then the integral term of the controller engages to eliminate the steady state error. The Integral Time Constant, "Ti", changes the aggressiveness of the integral control. A larger "Ti" value makes the controller less aggressive at correcting steady state error, and a smaller "Ti" value makes the controller more aggressive.

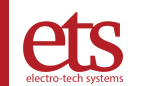

A typical response looks like this:

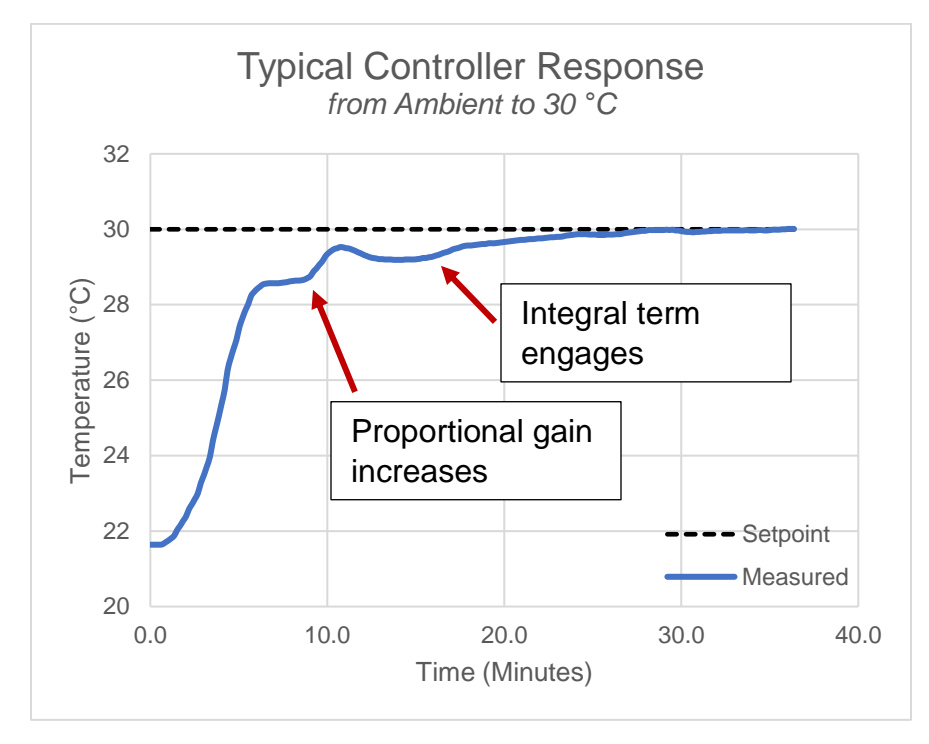

Below is an overview of the effects of changing the four tuning parameters:

|    | Increase                                                                   | Decrease                                                                   | 32                                                                                                |
|----|----------------------------------------------------------------------------|----------------------------------------------------------------------------|---------------------------------------------------------------------------------------------------|
| Кр | Response time<br>improves, but<br>oscillations and<br>overshoot<br>worsen. | Response time<br>worsens, but<br>oscillations and<br>overshoot<br>improve. | 30<br>30<br>30<br>30<br>28<br>26<br>24<br>24<br>20<br>0<br>10<br>20<br>30<br>40<br>Time (Minutes) |

D002083 Revision A – Page 47 of  ${\bf 57}$ 

| <b></b> |                                                                                                    | _                                                                                                    |                                                                                                    |
|---------|----------------------------------------------------------------------------------------------------|----------------------------------------------------------------------------------------------------|----------------------------------------------------------------------------------------------------|
|         | Increase                                                                                                    | Decrease                                                                                                    | 31                                                                                                    |
| Ti      | Settling time<br>worsens, but<br>stability and<br>overshoot<br>improve.                                                                                                    | Settling time<br>improves, but<br>stability and<br>overshoot<br>worsen due to<br>integral windup<br>(Wikipedia)                                                                                                    | $\begin{array}{c} 30 \\ 29 \\ 0 \\ 0 \\ 28 \\ 27 \\ 26 \\ 25 \\ 24 \\ 25 \\ 24 \\ 23 \\ 20 \\ 0 \\ 10 \\ 20 \\ 30 \\ 40 \\ 50 \\ Time (Minutes) \end{array}$   |
|         | Increase                                                                                                    | Decrease                                                                                                    | 31                                                                                                    |
| Мах Кр  | Allows the<br>proportional<br>gain to increase<br>further, which<br>decreases<br>steady-state<br>stability.<br>However, this<br>allows the<br>system to<br>engage the<br>integral control<br>later, which<br>prevents<br>integral windup. | Prevents the<br>proportional<br>gain term from<br>increasing as<br>much, which<br>increases<br>steady-state<br>stability.<br>However, if Max<br>Kp is set too<br>low, this may<br>require the<br>system to<br>engage the<br>integral control<br>early, which<br>worsens<br>overshoot<br>because of<br>integral windup. | $\begin{array}{c} 30 \\ 29 \\ () \\ 28 \\ 27 \\ 26 \\ 25 \\ 24 \\ 25 \\ 24 \\ 25 \\ 24 \\ 20 \\ 0 \\ 10 \\ 20 \\ 30 \\ 40 \\ 50 \\ Time (Minutes) \end{array}$ |

|                    | Increase                                                                                                    | Decrease                                                                                                    |                                                                                  |
|--------------------|----------------------------------------------------------------------------------------------------|----------------------------------------------------------------------------------------------------|----------------------------------------------------------------------------------|
| Integral<br>Engage | Allows the<br>integral term to<br>engage earlier,<br>improving<br>response and<br>settling time,<br>but worsening<br>overshoot and<br>oscillation due<br>to integral<br>windup. | Waits longer for<br>the integral<br>term to engage,<br>worsening<br>response time,<br>but improving<br>overshoot and<br>oscillation by<br>preventing<br>integral windup. | 31<br>29<br>27<br>20<br>27<br>27<br>27<br>27<br>27<br>27<br>27<br>27<br>27<br>27 |

**e**j

D002083 Revision A – Page **49** of **57** 

# Appendix B: Modbus Register Guide

The EnviroPro PLC can function as a TCP Modbus server via the ethernet port on the back of the enclosure. This allows for live monitoring of several of the variables stored in the controller. The server exists on port number 502. Below is the list of the Modbus-accessible registers:

| Register<br>Number | Address | Register Description                                                     | Data Format  |
|--------------------|---------|--------------------------------------------------------------------------|--------------|
| 40001              | 0x9C40  | Temperature Measurement (°C)                                             | 32-bit float |
| 10001              | 0x9C41  |                                                                          |              |
| 40003              | 0x9C42  | Temperature Measurement (°C or °F, depending on                          | 32-bit float |
|                    | 0x9C43  | what the user has selected)                                              |              |
| 40005              | 0x9C44  | Relative Humidity Measurement (%RH)                                      | 32-bit float |
|                    | 0x9C45  | ······································                                   |              |
| 40007              | 0x9C46  | Absolute Humidity Measurement (g/m³)                                     | 32-bit float |
|                    | 0x9C47  |                                                                          | o_ bit nout  |
| 40009              | 0x9C48  | Chamber Pressure Measurement (mbar)                                      | 32-bit float |
|                    | 0x9C49  |                                                                          |              |
| 40011              | 0x9C4A  | Temperature Setpoint (°C)                                                | 32-bit float |
|                    | 0x9C4B  |                                                                          |              |
| 40013              | 0x9C4C  | Temperature Setpoint (°C or °F, depending on what the user has selected) | 32-bit float |
|                    | 0x9C4D  |                                                                          |              |
| 40015              | 0x9C4E  | Relative Humidity Setpoint (%RH)                                         | 32-bit float |
|                    | 0x9C4F  |                                                                          |              |
| 40017              | 0x9C50  | Absolute Humidity Setpoint (g/m³)                                        | 32-bit float |
|                    | 0x9C51  |                                                                          |              |
| 40019              | 0x9C52  | Heating Output MV (% of duty cycle that the heating                      | 32-bit float |
|                    | 0x9C53  | system is running)                                                       |              |
| 40021              | 0x9C54  | Cooling Output MV (% of duty cycle that the cooling                      | 32-bit float |
|                    | 0x9C55  | system is running)                                                       |              |

| Register<br>Number | Address | Registe                                                | er Description                                                                                                    | Data Format               |  |
|--------------------|---------|--------------------------------------------------------|----------------------------------------------------------------------------------------------------|---------------------------|--|
| 40023              | 0x9C56  | Humidif<br>humidif                                     | Humidify Output MV (% of duty cycle that the humidification system is running)                                                                                                    |                           |  |
|                    | 0,900   |                                                        |                                                                                                    |                           |  |
| 40025              | 000000  | Dehum<br>dehumi                                        | idify Output MV (% of duty cycle that the dification system is running)                                                                                                    | 32-bit float              |  |
|                    | 0x9C59  |                                                        | ameador of otom to ranning,                                                                                                    |                           |  |
| 40027              | 0x9C5A  | Current                                                | Year                                                                                                    | 16-bit integer            |  |
| 40028              | 0x9C5B  | Current                                                | Month                                                                                                    | 16-bit integer            |  |
| 40029              | 0x9C5C  | Current                                                | Day of Month                                                                                                    | 16-bit integer            |  |
| 40030              | 0x9C5D  | Current                                                | Hour (in 24-hour format)                                                                                                    | 16-bit integer            |  |
| 40031              | 0x9C5E  | Current                                                | Minute                                                                                                    | 16-bit integer            |  |
| 40032              | 0x9C5F  | Current                                                | Second                                                                                                    | 16-bit integer            |  |
| 40033              | 0x9C60  | Alarm F<br>Bit<br>0<br>1<br>2<br>3<br>4<br>5<br>6<br>7 | Flag         High if an alarm is currently active, low otherwise         High if an alarm was previously active and the user has not yet cleared it         High if the "Humidifier Absent" alarm is active         High if the "Dehumidifier Absent" alarm is active         High if the "Heater/Cooler Absent" alarm is active         High if the "Pressure Sensor Absent" alarm is active         High if the "Environmental Sensor Absent" alarm is active         High if the "Environmental Sensor Absent" alarm is active | 8-bit packed<br>flag list |  |

| Register<br>Number | Address | Regist  | er Description                                                        | Data Format               |
|--------------------|---------|---------|-----------------------------------------------------------------------|---------------------------|
|                    |         | Alarm F | Flags (Continued)                                                     |                           |
|                    |         | Bit     | Flag                                                                  |                           |
|                    |         | 0       | High if the "Pressure out of Range" alarm is active.                  |                           |
|                    |         | 1       | High if the "Exceeded High Temperature Limit" alarm is active         | 9 bit pooled              |
| 40034              | 0x9C61  | 2       | High if the "Exceeded Low Temperature Limit" alarm is active          | flag list                 |
|                    |         | 3       | High if the "Temperature Control Swapped" alarm is active             |                           |
|                    |         | 4       | High if the "RH Control Swapped" alarm is active                      |                           |
|                    |         | 5-7     | Unused                                                                |                           |
|                    |         | Warnin  | g Flags                                                               |                           |
|                    |         | Bit     | Flag                                                                  |                           |
|                    |         | 0       | High if a warning is currently active, low otherwise                  |                           |
|                    |         | 1       | High if the "Sensor Calibration Due" warning is active                |                           |
|                    |         | 2       | High if the "Sensor Calibration Due Soon" warning is active           |                           |
| 40035              | 0x9C62  | 3       | High if the "Humidifier Water Low" warning is active                  | 8-bit packed<br>flag list |
|                    |         | 4       | High if the "Approaching High Temperature<br>Limit" warning is active |                           |
|                    |         | 5       | High if the "Approaching Low Temperature Limit" warning is active     |                           |
|                    |         | 6       | High if the "Cannot Reach Temperature Setpoint" warning is active     |                           |
|                    |         | 7       | High if the "Cannot Reach RH Setpoint" warning is active              |                           |

| Register<br>Number | Address | Regist  | er Description                                                          | Data Format  |
|--------------------|---------|---------|-------------------------------------------------------------------------|--------------|
|                    |         | Warnin  | g Flags (continued)                                                     |              |
|                    |         | Bit     | Flag                                                                    |              |
|                    |         | 0       | High if the "Temperature Setpoint below Dew Point" warning is active    |              |
|                    |         | 1       | High if the "Factory Test not Done" warning is active                   | 0 hit nachod |
| 40036              | 0x9C63  | 2       | High if the "Factory Test Failure" warning is active                    | flag list    |
|                    |         | 3       | High if the "Factory Test Poor Performance" warning is active (unused)  |              |
|                    |         | 4       | High if the "No Systems Selected" warning is active                     |              |
|                    |         | 5-7     | Unused                                                                  |              |
|                    | 0x9C64  | System  | Active Flags                                                            |              |
|                    |         | Bit     | Flag                                                                    |              |
|                    |         | 0       | High if the Heating System is currently active                          |              |
|                    |         | 1       | High if the Cooling System is currently active                          |              |
|                    |         | 2       | High if the Humidification System is currently active                   |              |
| 40037              |         | 3       | High if the Dehumidification System is currently active                 | 8-bit packed |
|                    |         | 4       | High if the Third Variable Increase System is currently active (unused) | nag iist     |
|                    |         | 5       | High if the Third Variable Decrease System is currently active (unused) |              |
|                    |         | 6       | High if the Second Stage Heating System is<br>currently active (unused) |              |
|                    |         | 7       | High if the Second Stage Cooling System is<br>currently active (unused) |              |
| 10020              | 0x9C65  | Hoating | System Base Proportional Gain (KD)                                      | 32-hit float |
| 40038              | 0x9C66  | neaung  | y system dase Froportional Gain (KP)                                    | 32-bit float |

| Register<br>Number  | Address | Register Description                                    | Data Format  |
|---------------------|---------|---------------------------------------------------------|--------------|
| 40040               | 0x9C67  | Heating System Timing Constant (TI)                     | 32-bit float |
| -+00 <del>+</del> 0 | 0x9C68  |                                                         |              |
| 40042               | 0x9C69  | Heating System Maximum Proportional Gain (KP Max)       | 32-bit float |
| 10012               | 0x9C6A  |                                                         |              |
| 40044               | 0x9C6B  | Heating System Integral Activation Threshold            | 32-bit float |
|                     | 0x9C6C  |                                                         |              |
| 40046               | 0x9C6D  | Heating System Current Proportional Gain (KP Current)   | 32-bit float |
|                     | 0x9C6E  |                                                         |              |
| 40048               | 0x9C6F  | Contribution to the Heating MV from the Proportional    | 32-bit float |
|                     | 0x9C70  | Term (Heating MV = Proportional Term + Integral Term)   |              |
| 40050               | 0x9C71  | Contribution to the Heating MV from the Integral Term   | 32-bit float |
|                     | 0x9C72  | (Heating MV = Proportional Term + Integral Term)        |              |
| 40052               | 0x9C73  | Cooling System Base Proportional Gain (KP)              | 32-bit float |
|                     | 0x9C74  |                                                         |              |
| 40054               | 0x9C75  | Cooling System Timing Constant (TI)                     | 32-bit float |
|                     | 0x9C76  |                                                         |              |
| 40056               | 0x9C77  | Cooling System Maximum Proportional Gain (KP Max)       | 32-bit float |
|                     | 0x9C78  |                                                         |              |
| 40058               | 0x9C79  | Cooling System Integral Activation Threshold            | 32-bit float |
|                     | 0x9C7A  |                                                         |              |
| 40060               | 0x9C7B  | Cooling System Current Proportional Gain (KP Current)   | 32-bit float |
|                     | 0x9C7C  |                                                         |              |
| 40062               | 0x9C7D  | Contribution to the Cooling MV from the Proportional    | 32-bit float |
|                     | 0x9C7E  | Term (Cooling IVIV = Proportional Term + Integral Term) |              |

| Register<br>Number | Address | Register Description                                                    | Data Format  |
|--------------------|---------|-------------------------------------------------------------------------|--------------|
| 40064              | 0x9C7F  | Contribution to the Cooling MV from the Integral Term                   | 32-hit float |
| 40004              | 0x9C80  | (Cooling MV = Proportional Term + Integral Term)                        | 52-bit lioat |
| 40066              | 0x9C81  | Humidification System Base Proportional Gain (KP)                       | 32-hit float |
| 10000              | 0x9C82  |                                                                         |              |
| 40068              | 0x9C83  | Humidification System Timing Constant (TI)                              | 32-bit float |
|                    | 0x9C84  |                                                                         |              |
| 40070              | 0x9C85  | Humidification System Maximum Proportional Gain (KP                     | 32-bit float |
|                    | 0x9C86  | Max)                                                                    |              |
| 40072              | 0x9C87  | Humidification System Integral Activation Threshold                     | 32-bit float |
|                    | 0x9C88  |                                                                         |              |
| 40074              | 0x9C89  | Humidification System Current Proportional Gain (KP                     | 32-bit float |
|                    | 0x9C8A  | Current)                                                                |              |
| 40076              | 0x9C8B  | Contribution to the Humidify MV from the Proportional Term $+$ Integral | 32-bit float |
| 40070              | 0x9C8C  | Term)                                                                   |              |
| 40078              | 0x9C8D  | Contribution to the Humidify MV from the Integral Term                  | 32-bit float |
| 40070              | 0x9C8E  | (Humidify MV = Proportional Term + Integral Term)                       |              |
| 40080              | 0x9C8F  | Debumidification System Base Proportional Gain (KP)                     | 32-hit float |
| 40000              | 0x9C90  | Dendmidification System Dase rioportional Gain (Rr)                     |              |
| 40082              | 0x9C91  | Debumidification System Timing Constant (TI)                            | 32-hit float |
| 70002              | 0x9C92  |                                                                         |              |
| 40084              | 0x9C93  | Dehumidification System Maximum Proportional Gain                       | 32-hit float |
| -000 <del>1</del>  | 0x9C94  | (KP Max)                                                                |              |
| 40086              | 0x9C95  | Dehumidification System Integral Activation Threshold                   | 32-hit float |
| +0000              | 0x9C96  |                                                                         |              |

| Register<br>Number | Address | Register Description                                                       | Data Format    |
|--------------------|---------|----------------------------------------------------------------------------|----------------|
| 40088              | 0x9C97  | Dehumidification System Current Proportional Gain (KP                      | 32-bit float   |
| 40000              | 0x9C98  | Current)                                                                   |                |
| 40000              | 0x9C99  | Contribution to the Dehumidify MV from the Proportional                    | 22 hit float   |
| 40090              | 0x9C9A  | Term)                                                                      | SZ-DIL IIOAL   |
| 40002              | 0x9C9B  | Contribution to the Dehumidify MV from the Integral                        | 22 hit float   |
| 40092              | 0x9C9C  | Term)                                                                      | 32-bit lioat   |
| 10001              | 0x9C9D  | Total Heating System Runtime in Milliseconds                               | 32-bit integer |
| 40094              | 0x9C9E  |                                                                            | 32-bit integer |
| 40096              | 0x9C9F  | Total Cooling System Runtime in Milliseconds                               | 32-bit integer |
| 10000              | 0x9CA0  |                                                                            |                |
| 40098              | 0x9CA1  | Total Humidification System Runtime in Milliseconds                        | 32-bit integer |
|                    | 0x9CA2  | -                                                                          |                |
| 40100              | 0x9CA3  | Total Dehumidification System Runtime in Milliseconds                      | 32-bit integer |
|                    | 0x9CA4  |                                                                            |                |
| 40102              | 0x9CA5  | Total "Third Variable Increase" System Runtime in<br>Milliseconds (Unused) | 32-bit integer |
|                    | 000000  |                                                                            |                |
| 40104              |         | Total "Third Variable Decrease" System Runtime in<br>Milliseconds (Unused) | 32-bit integer |
|                    |         |                                                                            |                |
| 40106              |         | Total Second Stage Heating System Runtime in<br>Milliseconds (Unused)      | 32-bit integer |
|                    | Οχ9CΔR  |                                                                            |                |
| 40108              | 0x9CAC  | I otal Second Stage Cooling System Runtime in Milliseconds (Unused)        | 32-bit integer |
|                    | 0x9CAD  | The Runtime of the Heating System since its Last                           |                |
| 40110              | 0x9CAE  | Service in Milliseconds                                                    | 32-bit integer |
|                    |         | 1                                                                          |                |

| Register<br>Number | Address          | Register Description                                                                                | Data Format    |
|--------------------|------------------|----------------------------------------------------------------------------------------------------|----------------|
| 40112              | 0x9CAF<br>0x9CB0 | The Runtime of the Cooling System since its Last Service in Milliseconds                            | 32-bit integer |
| 40114              | 0x9CB1<br>0x9CB2 | The Runtime of the Humidification System since its Last<br>Service in Milliseconds                  | 32-bit integer |
| 40116              | 0x9CB3<br>0x9CB4 | The Runtime of the Dehumidification System since its Last Service in Milliseconds                   | 32-bit integer |
| 40118              | 0x9CB5<br>0x9CB6 | The Runtime of the "Third Variable Increase" System since its Last Service in Milliseconds (Unused) | 32-bit integer |
| 40120              | 0x9CB7<br>0x9CB8 | The Runtime of the "Third Variable Decrease" System since its Last Service in Milliseconds (Unused) | 32-bit integer |
| 40122              | 0x9CB9<br>0x9CBA | The Runtime of the Second Stage Heating System since its Last Service in Milliseconds (Unused)      | 32-bit integer |
| 40124              | 0x9CBB<br>0x9CBC | The Runtime of the Second Stage Cooling System since its Last Service in Milliseconds (Unused)      | 32-bit integer |

**e**j